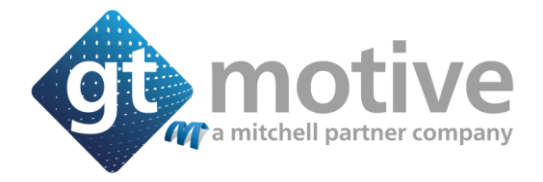

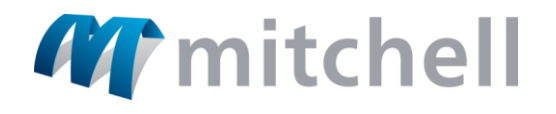

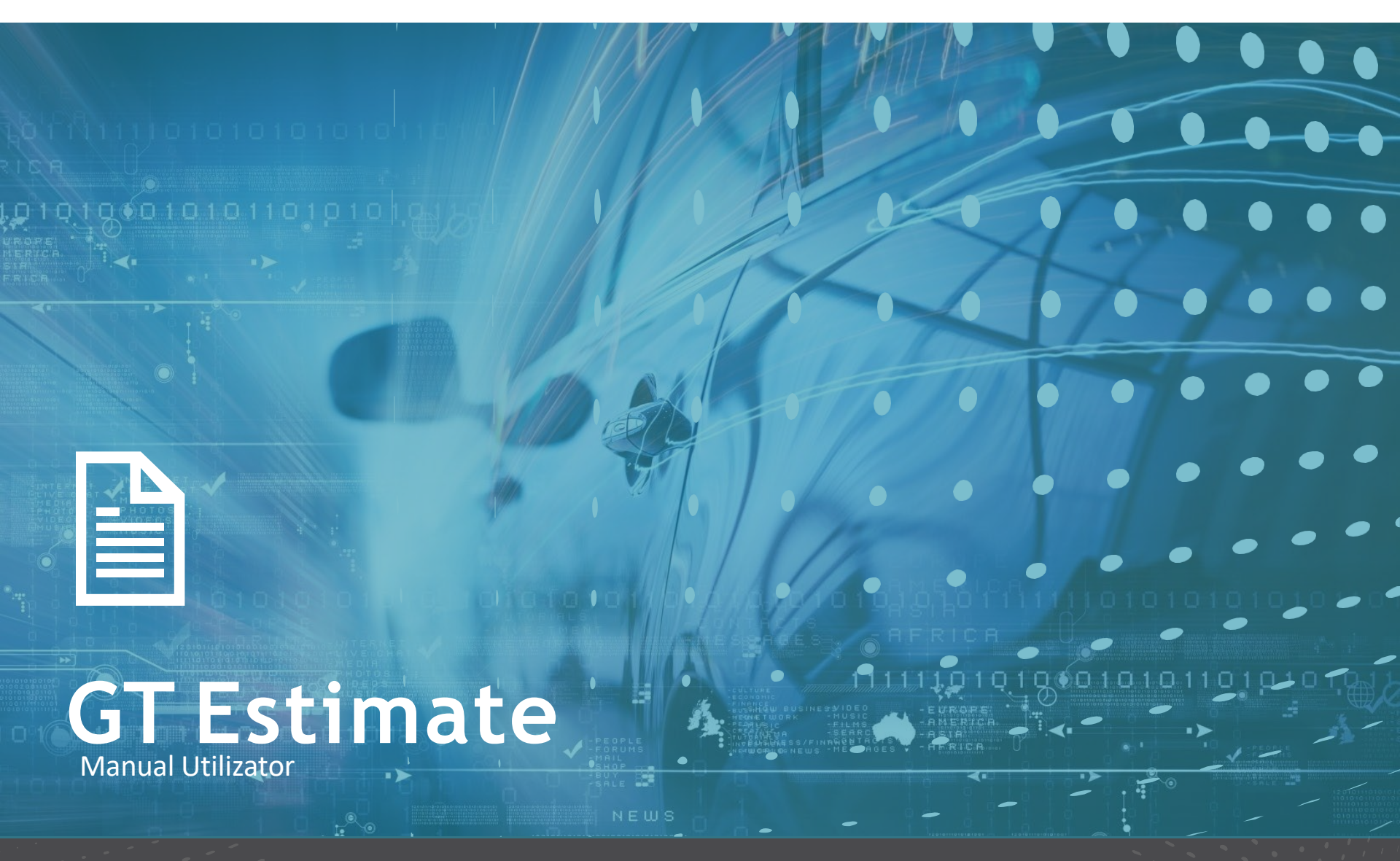

## Cuprins

#### 1 - ACCES

• Acces si logare

#### 2 - PAGINA ACASA

- Lista estimarilor
- Date utilizator si parola
- lesire program

#### 3 - MEDIUL DE LUCRU

- Preturi manopera pe ora
- Vopsea
- Piese
- Taxe
- Valori configurabile
- Rapoarte
- Configuratie
- Discounturi
- Taxe gestiune reziduri
- Functionalitate

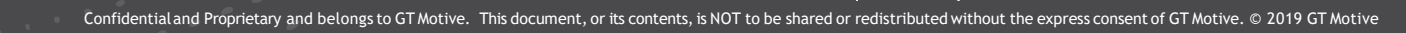

### **CUPRINS**

#### **4 - CREARE ESTIMARE NOUA**

- Creare estimare noua
- Ecranul identificare vehicul
- Decodare si interoare V.I.N.
- Ecranul echipament
- Datele estimarii
- Ecranul selectii operatii

#### **5 - CALCULATIE**

- Ecranul rezultate
- Modificarea unei operatiuni
- Modificarea unei multi-referinte
- Rapoarte

#### **6 - OPERATIUNILE UTILIZATORULUI**

#### 7 - OPERATII AUXILIARE

#### 8 - INCARCARE FOTOGRAFII

Galeria foto

3

## CUPRINS

#### 9 - ALTE FUNCTII FOLOSITOARE.

- Functia Interogare piese
- Sursa Informatie Echipament
- Grup activ
- Lateralitate
- Campuri Configurabile
- Functia Model Baza
- Localizare piese in plansa grafica
- Gasire piese in lista operatiuni
- Ascundere operatiuni incluse
- Ascundere lista operatii
- Functia Blocare sarcina

#### **10 - FAQ**

4

• Suport

# GT Estimate Access si logare

#### Accesare si logare

Pentru a accesa **GT Estimate trebuie sa introduceti urmatoarea adresa de site in browserul dvs:** https://estimate.mygtmotive.com Introduceti Numar Client, ID utilizator si parola pe urma apasati pe "Conectare":

| gt estimate                                  |
|----------------------------------------------|
| Număr client                                 |
| Numär client                                 |
| ID utilizator                                |
| ID utilizator                                |
| ▲ Câmpul ID Utilizator nu trebuie să fie gol |
| Parola                                       |
| •••••                                        |
| PAROLĂ UITATĂ                                |
| Conectare                                    |
| gt motive                                    |

6

# **GT Estimate**

Pagina Acasa

#### Pagina Acasa: Lista Estimarilor

8

In pagina principala veti vedea o lista cu toate estimarile pe care le-ati creat. Pe fiecare linie veti putea vedea detalii precum numarul estimativ, numarul de inmatriculare al vehiculului, marca, modelul, data de incepere (data creerii estimarii), data modificarii si atat statusul cat si starea estimarii (indiferent daca estimarea este calculata, Nu este calculata, etc ...):

| 🗮 Lista estimărilor |                                                                     |                         |                                                                |                                                                              |                                                 |
|---------------------|---------------------------------------------------------------------|-------------------------|----------------------------------------------------------------|------------------------------------------------------------------------------|-------------------------------------------------|
| Căutare             | ् 🛓                                                                 |                         |                                                                | Comandă: Data de început                                                     | - JL 🔒 Estimare nouă                            |
| Nr estimare<br>44   | Cod utilizator<br>GTM MANAGING SERVICES SRL - BDOBA -<br>GTESTIMATE | Nr. Înmatr.<br>MAI      | Marcă<br>VOLKSWAGEN<br>Model<br>POLO (6R) 3/5U (14-17)         | Data de început<br>23.11.2020, 10:06:20<br>Mod. data<br>23.11.2020, 10:14:41 | Stare<br>Deschis<br>Situație<br>Calculat        |
| Nr estimare<br>43   | Cod utilizator<br>GTM MANAGING SERVICES SRL - BDOBA -<br>GTESTIMATE | Nr. Înmatr.<br>FGSDF    | Marcă<br>MINI<br>Model<br>MINI (F55) 5U (14-18)                | Data de început<br>20.11.2020, 13:53:23<br>Mod. data<br>23.11.2020, 13:44:50 | Stare<br>Deschis<br>Situație<br>Fara calculație |
| Nr estimare<br>42   | Cod utilizator<br>GTM MANAGING SERVICES SRL - BDOBA -<br>GTESTIMATE | Nr. İnmatr.<br>HGFJHGFH | Marcă<br>OPEL<br>Model<br>ZAFIRA (0AH M75) (05-)               | Data de început<br>12.11.2020, 09:51:37<br>Mod. data<br>20.11.2020, 12:42:07 | Stare<br>Deschis<br>Situație<br>Fara calculație |
| Nr estimare<br>41   | Cod utilizator<br>GTM MANAGING SERVICES SRL - BDOBA -<br>GTESTIMATE | Nr. Înmatr.<br>DAS      | Marcă<br>VOLKSWAGEN<br>Model<br>GOLF VI(1K)3/5U/VARIANT(08-14) | Data de început<br>09.11.2020, 10:38:52<br>Mod. data<br>09.11.2020, 11:37:38 | Stare<br>Deschis<br>Situație<br>Calculat        |
| Nr estimare<br>40   | Cod utilizator<br>GTM MANAGING SERVICES SRL - BDOBA -<br>GTESTIMATE | Nr. Înmatr.<br>B91ZDD   | Marcă<br>PEUGEOT<br>Model<br>206 (2B) SEDAN (06-09)            | Data de început<br>05.11.2020, 14:36:46<br>Mod. data<br>05.11.2020, 14:59:56 | Stare<br>Deschis<br>Situație<br>Calculat        |
| estimare<br>39      | Cod utilizator<br>GTM MANAGING SERVICES SRL - BDOBA -<br>GTESTIMATE | Nr. Înmatr.<br>NT37BYA  | Marcă<br>AUDI<br>Model<br>A3 (8P) CABRIOLET (09-13)            | Data de început<br>05.11.2020, 14:26:59<br>Mod. data<br>05.11.2020, 14:34:20 | Stare<br>Deschis<br>Situație<br>Calculat        |

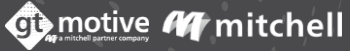

#### Pagina Acasa: Lista Estimarilor

9

Selectand orice estimare, puteti face clic pe pictogramele situate in dreapta ecranului pentru a "Edita", "Copia" sau "sterge" estimarea selectata.

De asemenea, puteti cauta orice estimare utilizand oricare dintre detaliile pe care le vedeti in fiecare linie de estimare, puteti aplica filtre listei dvs. de estimari sau puteti modifica ordinea in care apar:

| 🗮 Lista estimărilor |                                                                     |                         |                                                                |                                                                              |                                                 |
|---------------------|---------------------------------------------------------------------|-------------------------|----------------------------------------------------------------|------------------------------------------------------------------------------|-------------------------------------------------|
| Căutare             | <b>∝</b> <mark>≠</mark>                                             |                         |                                                                | Comandă Data de început                                                      | Estimare nouă                                   |
| Nr estimare<br>44   | Cod utilizator<br>GTM MANAGING SERVICES SRL - BDOBA -<br>GTESTIMATE | Nr. înmatr.<br>MAI      | Marcă<br>VOLKSWAGEN<br>Model<br>POLO (6R) 3/5U (14-17)         | Data de început<br>23.11.2020, 10:06:20<br>Mod. data<br>23.11.2020, 10:14:41 | Stare<br>Deschis<br>Situație<br>Calculat        |
| Nr estimare<br>43   | Cod utilizator<br>GTM MANAGING SERVICES SRL - BDOBA -<br>GTESTIMATE | Nr. Înmatr.<br>FGSDF    | Marcă<br>MINI<br>Model<br>MINI (F55) 5U (14-18)                | Data de început<br>20.11.2020, 13:53:23<br>Mod. data<br>23.11.2020, 13:44:50 | Stare<br>Deschis<br>Situație<br>Fara calculație |
| Nr estimare<br>42   | Cod utilizator<br>GTM MANAGING SERVICES SRL - BDOBA -<br>GTESTIMATE | Nr. Inmatr.<br>HGFJHGFH | Marcă<br>OPEL<br>Model<br>ZAFIRA (0AH M75) (05-)               | Data de început<br>12.11.2020, 09:51:37<br>Mod. data<br>20.11.2020, 12:42:07 | Stare<br>Deschis<br>Situație<br>Fara calculație |
| Nr estimare<br>41   | Cod utilizator<br>GTM MANAGING SERVICES SRL - BDOBA -<br>GTESTIMATE | Nr. Înmatr.<br>DAS      | Marcă<br>VOLKSWAGEN<br>Model<br>GOLF VI(1K)3/5U/VARIANT(08-14) | Data de început<br>09.11.2020, 10:38:52<br>Mod. data<br>09.11.2020, 11:37:38 | Stare<br>Deschis<br>Situație<br>Calculat        |
| Nr estimare<br>40   | Cod utilizator<br>GTM MANAGING SERVICES SRL - BDOBA -<br>GTESTIMATE | Nr. înmatr.<br>B91ZDD   | Marcă<br>PEUGEOT<br>Model<br>206 (2B) SEDAN (06-09)            | Data de început<br>05.11.2020, 14:36:46<br>Mod. data<br>05.11.2020, 14:59:56 | Stare<br>Deschis<br>Situație<br>Calculat        |
| r estimare<br>39    | Cod utilizator<br>GTM MANAGING SERVICES SRL - BDOBA -<br>GTESTIMATE | Nr. Înmatr.<br>NT37BYA  | Marcă<br>AUDI<br>Model<br>A3 (8P) CABRIOLET (09-13)            | Data de început<br>05.11.2020, 14:26:59<br>Mod. data<br>05.11.2020, 14:34:20 | Stare<br>Deschis<br>Situație<br>Calculat        |

#### Pagina Acasa: lesire Gt Estimate

De asemenea, in meniul care este implementat in coltul din stanga sus al ecranului, facand clic pe pictograma meniu, puteti accesa zonele "Operatiunile mele" si "Mediul de lucru" (Profilul meu) din 💿 💿 estimarea GT si deconectare dupa ce ati terminat de lucrat cu aplicatia:

| E Lista estimărilor |             | → <b>@</b> | estimate             | ् 粪                                  |
|---------------------|-------------|------------|----------------------|--------------------------------------|
| Minartimoro         | Cod utiliza | Ê          | Lista estimărilor    | Cod utilizate<br>GTM MAN<br>GTESTIMA |
|                     |             | ₽          | Estimare nouă        | Cod utilizate<br>GTM MAN             |
|                     |             |            | Operațiunile mele    | GTESTIMA                             |
|                     |             |            | Interogare referințe | Cod utilizato<br>GTM MAN<br>GTESTIMA |
|                     |             | *          | Mediul de lucru      | Cod utilizato<br>GTM MAN<br>GTESTIMA |

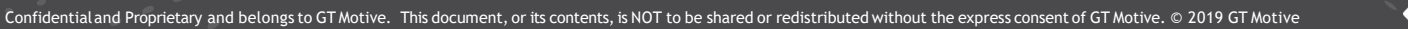

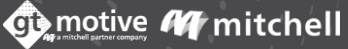

10

### GT Estimate Mediul de lucru

#### | Mediul de lucru estimare

Facand clic pe pictograma meniu situata in coltul din stanga sus al ecranului, va fi implementat un meniu in care puteti accesa zona "Mediul de lucru" din estimarea GT.

In aceasta sectiune, Utilizatorul poate configura si stabili valorile implicite care vor aparea in GT Estimate de fiecare data cand se creeaza o noua estimare, cum ar fi preturi Panopera pe ora, Informatii vopsitorie, Piese, Taxe, Valori configurabile, Rapoarte, Configurare, Discounturi, Taxe gestiune reziduuri Functionalitati:

| 🗮 Lista estimărilor       |                      |        | 📕 Mediul de lucru |                             |                       |
|---------------------------|----------------------|--------|-------------------|-----------------------------|-----------------------|
|                           | estimate             |        | Mediu GtEstimate  | Cod utilizator              |                       |
| Căutare 🔍 🚎               | ge estimate          | 0, 🔮   | Media ditstimate  | GTM MANAGING SERVICES SRL - | BDOBA - GTESTIMATE 🔻  |
| Nicaetianara (Cad oriline | 🚔 Lista estimărilor  | G      | Mediu de estimare | Prețuri pe oră              | Includeți vopseaua    |
|                           |                      | G      |                   | Vopsitorie                  | Da                    |
|                           | [=] Estimare nouă    |        |                   |                             | Sistem                |
|                           | œ⊕                   | C      |                   | Piese                       | Manual                |
|                           | Operațiunile mele    | Ċ      |                   | Тахе                        | Indicele materialului |
|                           | Interogare referințe | c<br>Z |                   | Valori configurabile        | 100 👻 %               |
|                           |                      | G      |                   | Rapoarte                    |                       |
|                           | Mediul de lucru      | C      |                   | Configurare                 |                       |
|                           |                      | G      |                   | Discounturi                 |                       |
|                           |                      |        | Feedback          | Taxa de gestiune reziduuri  |                       |
|                           |                      |        |                   | Funcționalitate             |                       |

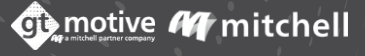

#### Mediul estimare: Preturi manopera pe ora

Selectati codul de utilizator pe care doriti sa-l configurati sau sa-l modificati in coltul din stanga sus al ecranului, apoi configurati/modificati pretul manoperei in functie de nevoile dvs., tinand cont de nivelul de tehnicitate (T1, T2, T3 ...) si tipul de sarcini(Mecanica, tinichigerie, vopsitorie, electrica sau tapiserie):

| 📕 Mediul de lucru |                                                |                                           |  |  |  |  |  |  |  |  |  |
|-------------------|------------------------------------------------|-------------------------------------------|--|--|--|--|--|--|--|--|--|
| Mediu GtEstimate  | Cod utilizator                                 |                                           |  |  |  |  |  |  |  |  |  |
| Media destinate   | GTM MANAGING SERVICES SRL - BDOBA - GTESTIMATE |                                           |  |  |  |  |  |  |  |  |  |
| Mediu de estimare | Prețuri pe oră                                 | Mod                                       |  |  |  |  |  |  |  |  |  |
|                   | Vopsitorie                                     |                                           |  |  |  |  |  |  |  |  |  |
|                   |                                                | 0 0 0 0                                   |  |  |  |  |  |  |  |  |  |
|                   | Piese                                          |                                           |  |  |  |  |  |  |  |  |  |
|                   | Тахе                                           | T2 100 100 100 100 100 100 100            |  |  |  |  |  |  |  |  |  |
|                   | Valori configurabile                           | T3 100 🖹 100 🖹 100 🖹 100 🖨                |  |  |  |  |  |  |  |  |  |
|                   | Rapoarte                                       |                                           |  |  |  |  |  |  |  |  |  |
|                   | Configurare                                    | Preturile pentru manopera se pot seta pe  |  |  |  |  |  |  |  |  |  |
| ~                 | Discounturi                                    | coloana, rand, casuta sau total utilizand |  |  |  |  |  |  |  |  |  |
| Feedbac           | Taxa de gestiune reziduuri                     | functia Mod.                              |  |  |  |  |  |  |  |  |  |
|                   | Funcționalitate                                |                                           |  |  |  |  |  |  |  |  |  |

13

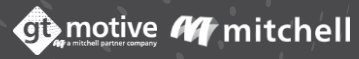

#### Mediul estimare: Vopsitorie

14

0 0 0 0 0 0 0 Selectati daca doriti ca sa fie inclusa in estimarile dumneavoastra in sectiunea "Includeti vopsea". Selectati sistemul de vopsire care doriti sa apara in mod implicit in toate estimarile dvs. din meniul "Sistem". Alegeti din: Manual, Producator, Fara vopsea sau AZT.

Introduceti o cantitate procentuala pentru indexul materialului de vopsea, supliment material perlat si marcati daca doriti sa se aplice ajustare vopsea locala (numai AZT).

|                   |                            |                    |      |                          |                    |                  |                          |                     | _           |        |                      |                 |         |
|-------------------|----------------------------|--------------------|------|--------------------------|--------------------|------------------|--------------------------|---------------------|-------------|--------|----------------------|-----------------|---------|
| Mediu de estimare | Prețuri pe oră             | Includeți vopseau  | a    |                          |                    |                  |                          |                     | Dupa<br>VIN | ce se  | e face               | indenti<br>Date | ficarea |
|                   | Vopsitorie                 | Da                 |      | Nu                       |                    |                  |                          |                     | Carac       | terist | icile V              | ehiculu         | lui se  |
|                   | Piese                      | Sistem Manual      | Pro  | oducator                 | Fara vopsea        | AZT              |                          |                     | poate       | verif  | <sup>r</sup> ica cod | ul de c         | culoare |
|                   | Taxe                       | Indicele materialu | ilui | Supliment mater          | rial perlat        |                  |                          |                     | fabric      | ant.   |                      |                 |         |
|                   | Valori configurabile       | Ajustare vopsea lo | cala | 45 OPI                   | EL   ZAFIRA (OAH   | M75) (05-)   GFC | GHF                      |                     |             |        |                      |                 |         |
|                   | Rapoarte                   |                    |      | 0                        | Prețuri pe oră     |                  | Vehi                     | icul                |             |        |                      |                 |         |
|                   | Configurare                |                    |      | Vehicul                  | Vopsitorie         |                  | $\mathcal{M}$            | Culoare             |             | ☆ Cod  | culoare fabricant    | Kilon           | metri   |
| aack              | Discounturi                |                    |      | Спратнетк                | Piese              |                  |                          |                     | • GAN 199   |        | 99 🗢                 |                 |         |
| Feedt             | Taxa de gestiune reziduuri |                    |      | ★ —<br>Date              | Tiese              |                  |                          |                     |             |        |                      |                 |         |
|                   | Funcționalitate            |                    |      | Dperațiuni               | Franciza           |                  | $\stackrel{\sim}{\sim}$  | Stare frâne<br>Alte |             | Bun    | Mediu                | Rău             |         |
|                   |                            |                    |      | + -<br>× =<br>Calculatie | Тахе               |                  |                          |                     |             |        |                      |                 |         |
|                   |                            |                    |      | O                        | Caracteristicile e | stimării         | $\overset{\wedge}{\sim}$ | Stare direcție      |             |        |                      |                 |         |
|                   |                            |                    |      | Fotografii               | Valori Configural  | bile             |                          | Alte                |             | Bun    | Mediu                | Rău             |         |
|                   |                            |                    |      |                          | Caracteristicile v | ehiculului       |                          |                     |             |        |                      |                 |         |
|                   |                            |                    |      |                          |                    |                  |                          |                     |             |        |                      |                 |         |

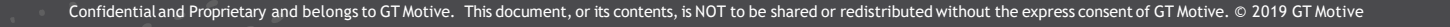

#### Mediul estimare: Piese

Selectati si predefiniti toti parametrii privind informatiile despre piese:

Date despre pret, Utilizarea furnizorilor de piese, Furnizori de piese, Optiuni de piese, Filtru platforma piese (%), Selectie sugerata a pieselor, Preselectia celei mai ieftine piese, Operatii auxiliare, Piese mici (%), Selectie multi-referinta cea mai ieftina:

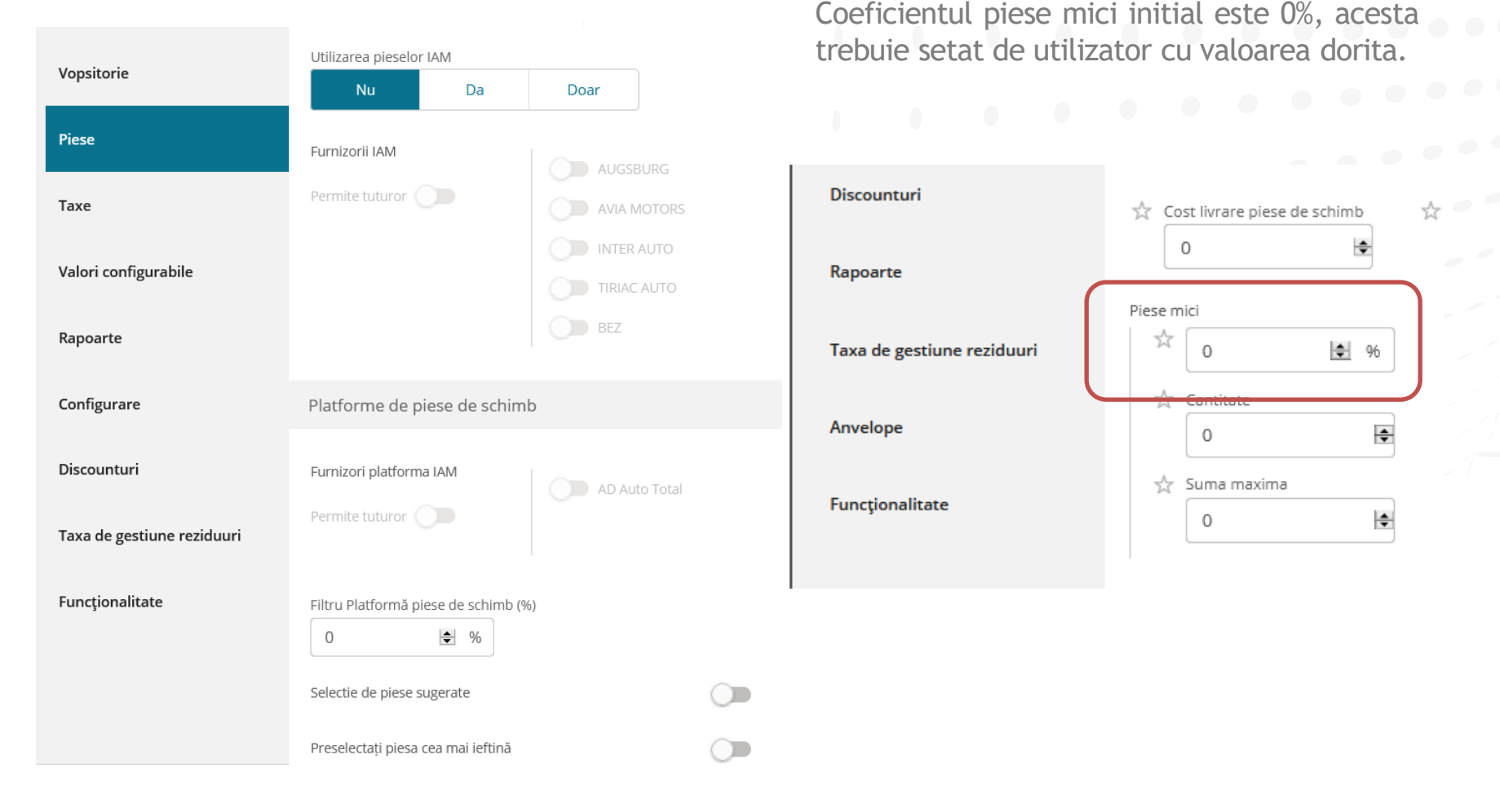

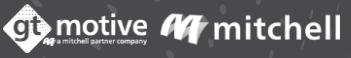

#### Mediul estimare: Taxe

16

Selectati si predefiniti, sau daca doriti sa stergeti T.V.A. din estimare, si valoarea (%):

| Prețuri pe oră       | Ştergeți tax | a  |    |    |  |
|----------------------|--------------|----|----|----|--|
| Vopsitorie           | Tip<br>TVA   |    |    |    |  |
| Piese                |              |    |    |    |  |
|                      | Valoare      |    |    |    |  |
| Тахе                 | 9            | 19 | 20 | 24 |  |
|                      |              |    |    |    |  |
| Valori configurabile |              |    |    |    |  |
| Rapoarte             |              |    |    |    |  |
| Configurare          |              |    |    |    |  |

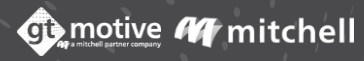

#### Mediul estimare: Valori configurabile

In zona Valori configurabile a estimarii GT, puteti include anumite informatii in estimare in functie de nevoile dvs.

Puteti configura titlurile acestor campuri care doriti sa apara in estimarea GT si sa completati informatiile care o sa apara in estimare.

| Prețuri pe oră       |  |  |  |
|----------------------|--|--|--|
| Vopsitorie           |  |  |  |
| Piese                |  |  |  |
| Taxe                 |  |  |  |
| Valori configurabile |  |  |  |
| Rapoarte             |  |  |  |

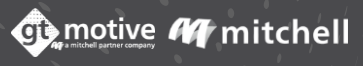

#### Mediul estimare: Rapoarte

18

In sectiunea Rapoarte puteti configura modul in care este vizualizat raportul final al estimarii si puteti incarca o sigla care sa apara ca antet si/sau subsol de raport.

Puteti stabili daca detaliile fiecarei operatiuni incluse in estimare vor fi vizibile in raport facand clic pe "Vezi detaliile operatiunilor" si/sau "Ascundeti tabelul manoperei in raport".

De asemenea, puteti incarca un antet sau un subsol in raport facand clic pe "Incarcati imaginea".

| Prețuri pe oră       | Vezi detaliile operațiunilor                                               |  |  |  |  |  |  |  |  |  |
|----------------------|----------------------------------------------------------------------------|--|--|--|--|--|--|--|--|--|
| Vopsitorie           | Ascundeți tabelul manoperei în raport                                      |  |  |  |  |  |  |  |  |  |
| Piese                | Informații echipament<br>Afiseaza pe prima Afiseaza pe ultima Nu starcează |  |  |  |  |  |  |  |  |  |
| Taxe                 | pagina pagina Nu afiseaza                                                  |  |  |  |  |  |  |  |  |  |
| Valori configurabile | Galerie + Încărcați imagine                                                |  |  |  |  |  |  |  |  |  |
| Rapoarte             | Antet<br>Subsol                                                            |  |  |  |  |  |  |  |  |  |
| Configurare          |                                                                            |  |  |  |  |  |  |  |  |  |
| Discounturi          |                                                                            |  |  |  |  |  |  |  |  |  |

#### Mediul estimare: Configurare

19

Mediul estimare:Configurare In Configurare puteti stabili "Grupul functional de baza" care va aparea mai intai cand se creeaza o noua estimare, puteti stabili modul in care este generat ID-ul estimarii (Alegeti intre: numerotare corelativa, numerotare corelativa care pune anul anterior, numerotare corelativa care pune anul/luna inainte, sau numerotare corelativa care pune anul/luna/zi inainte) si numarul de inceput:

| Prețuri pe oră             | Grup funcțional de bază |  |
|----------------------------|-------------------------|--|
| Vopsitorie                 |                         |  |
| Piese                      | Manual -                |  |
| Тахе                       | Început de număr        |  |
| Valori configurabile       |                         |  |
| Rapoarte                   |                         |  |
| Configurare                |                         |  |
| Discounturi                |                         |  |
| Taxa de gestiune reziduuri |                         |  |
| Functionalitate            |                         |  |

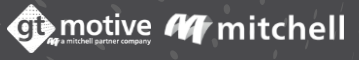

#### Mediul estimare: Discounturi

20

Configurati in aceasta sectiune reducerile care vor fi aplicate ca valori implicite in estimari.

Tot in aceasta sectiune se pot pune adaosuri pentru manopera,vopsitorie, tinichigerie, etc.

| Vopsitorie                 | Total          |                | Piese      |      | Manopera     |      | Vopsire totală |      | Materiale de Vo | psire |  |
|----------------------------|----------------|----------------|------------|------|--------------|------|----------------|------|-----------------|-------|--|
|                            | 0              | ♦ %            | 0          | ♦ %  | 0            | € %  | 0              | € %  | 0               | \$ %  |  |
| Piese                      | Manoperă vopse | ea             |            |      |              |      |                |      |                 |       |  |
| Taxe                       | 0              | \$ %           |            |      |              |      |                |      |                 |       |  |
| Valori configurabile       | Locurile de m  | unca cresc / s | cad        |      |              |      |                |      |                 |       |  |
| Rapoarte                   | <b>→</b>       |                |            |      |              |      |                |      |                 |       |  |
| Configurare                | Mecanica       |                | Vonsitorie |      | Tinichigerie |      | Taniterie      |      | Electrica       |       |  |
| Discounturi                | 0              | \$ %           | 0          | \$ % | 0            | \$ % | 0              | \$ % | 0               | \$ %  |  |
| Taxa de gestiune reziduuri |                |                |            |      |              |      |                |      |                 |       |  |
| -                          | Piesele cresc  | / scad         |            |      |              |      |                |      |                 |       |  |
| Functionalitate            |                |                |            |      |              |      |                |      |                 |       |  |

#### Mediul estimare: Taxe gestiune reziduuri

Configurati informatii cu privire la taxa pentru deseuri care va fi aplicata ca valoare implicita in estimari:

| Prețuri pe oră             | Taxa de gestiune ulei utilizat  |                 |                                |          |
|----------------------------|---------------------------------|-----------------|--------------------------------|----------|
|                            |                                 | Nu aplicați     | Cost per litru<br>(bani RON/l) | Cost fix |
| Vopsitorie                 |                                 | Valoaro         |                                |          |
| Piese                      |                                 | 0               | ▼                              |          |
| Тахе                       | Taxa de gestiune anvelope uzate | Tip de gestiune |                                |          |
| Valori configurabile       |                                 | Nu aplicați     | Cost Unitar                    | Cost fix |
| Rapoarte                   |                                 | Tip anvelopă    |                                |          |
| Configurare                |                                 | Valoare         | *                              |          |
| Discounturi                |                                 |                 | Y                              |          |
| Taxa de gestiune reziduuri | Taxa de gestiune alte reziduuri |                 |                                |          |
| Functionalitate            |                                 |                 |                                |          |

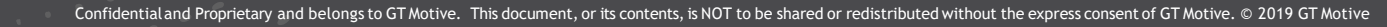

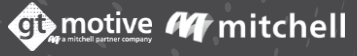

21

#### Mediul estimare: Taxe gestiune reziduuri

Parametrii care pot fi configurati in aceasta sectiune sunt:

Taxa pentru ulei uzat:

-introduceti informatii despre taxa pentru ulei uzat;

-Tip: Alegeti dintre urmatoarele optiuni: Nu aplicati, Cost pe litru sau Cost fix;

-Valoare: introduceti o valoare conform optiunii selectate mai sus;

Taxa pentru anvelope uzate:

-introduceti informatii despre taxa pentru anvelope uzate;

-Tip de management: Alegeti dintre urmatoarele optiuni: Nu aplicati, Cost unitar sau Cost fix;

-Tipul anvelopei: Alegeti tipul de anvelopa;

-Valoare: introduceti o valoare conform optiunii selectate mai sus;

Alte taxe pentru deseuri:

-introduceti orice alta taxa pe care utilizatorul ar putea sa o includa in estimare;

-Valoare: introduceti o valoare care trebuie aplicata oricarei alte taxe.

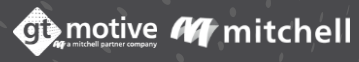

#### Mediul estimare: Functionalitate

23

In Functionalitate puteti seta/configura anumiti parametri cu privire la modul in care functioneaza GT Estimate, cum ar fi:

Fie ca doriti ca calculul prealabil al operatiei sa fie vizibil in ecranul de operatii, fie ca doriti ca GT Estimate sa functioneze in "Modul de evaluare completa" sau "Modul de interogare", daca doriti ca functia de interogare VIN sa fie lansata automat atunci cand efectuati o cerere de numar de inregistrare, toate pot fi predefinite, printre altele, in aceasta sectiune:

| Prețuri pe oră             | Vizualizare Precalcul                              |                       | ) |
|----------------------------|----------------------------------------------------|-----------------------|---|
| Vopsitorie                 | Vizualizare prețuri piese                          |                       |   |
| Piese                      | Mod<br>Mod de evaluare complet                     | Mod de interogare     |   |
| Тахе                       | Folosire Interogare VIN                            | •                     | ) |
| Valori configurabile       | Consultare VIN automat cu funcție î                | nregistrare număr 🛛 🧲 | ) |
| Rapoarte                   | Utilizarea platformelor IAM                        |                       |   |
| Configurare                | Interogare automată a Platformei la                | calculare             |   |
| Discounturi                | Solicitare de cumparare automata d                 | lupa finalizare       |   |
| <b>.</b>                   | Folosiți manualul de timpi                         |                       |   |
| Taxa de gestiune reziduuri | Aplicați valorile crește/reducere doar ca discount |                       |   |
| Funcționalitate            | Acțiune blocare Presetată                          |                       |   |

#### Mediul estimare: Functionalitate

24

Folosirea funtiei Piese inrudite se poate folosi atunci cand se doreste ca programul sa intrebe daca la inlocuirea/reparatia unei piese se inlocuiesc diferite seturi (de prindere, fixare, set lipire parbriz,etc.). Daca nu se doreste inlocuirea seturilor respective se deselecteaza si nu o sa apara in estimare.

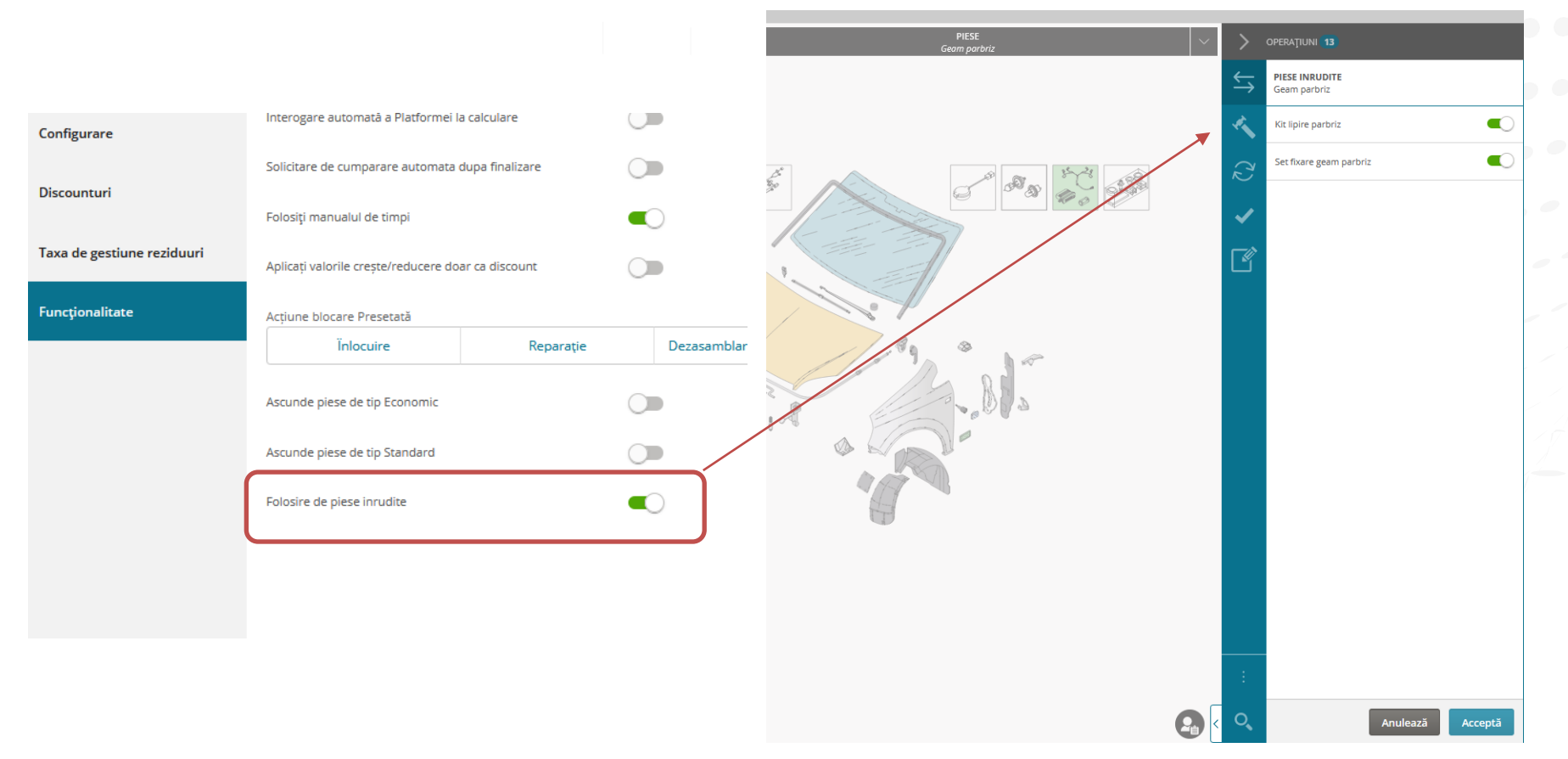

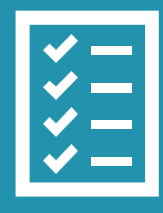

## **GT** Estimate

Creare estimare noua

#### Creare estimare noua

Pentru a crea o estimare noua, puteti face acest lucru fie mergand la pictograma meniului, situata deasupra la stanga si facand clic pe "Estimare noua" din meniul care este implementat, fie puteti face clic pe pictograma "Estimare noua" situata in dreapta deasupra listei estimarilor:

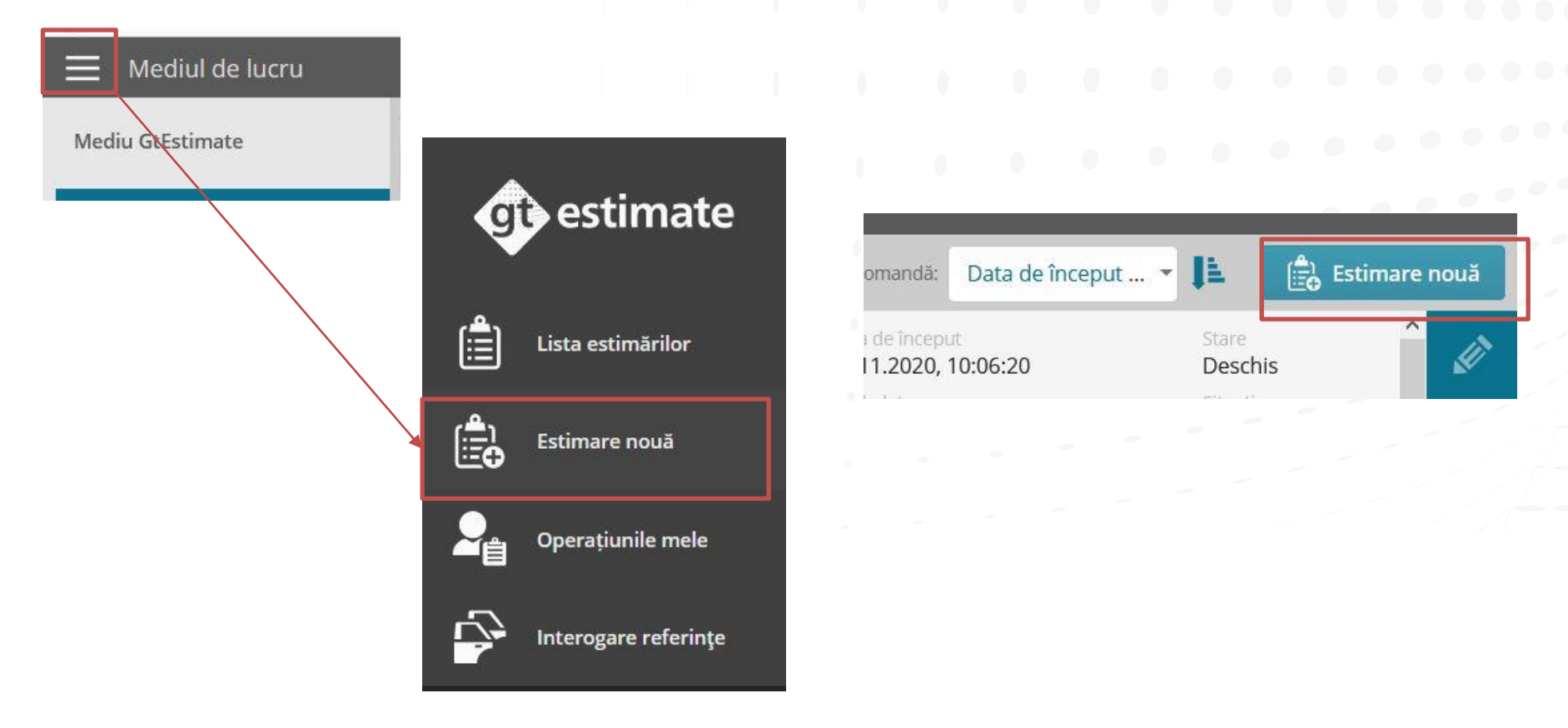

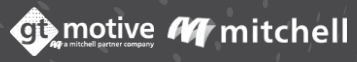

#### Ecranul Identificare Vehicul

Cand creati o noua estimare, veti fi condus la "Ecranul de identificare a vehiculului", unde trebuie sa introduceti mai intai ID-ul estimarii, codul de utilizator cu care doriti sa 🌑 💿 lucrati si numarul de referinta al estimarii (optional), apoi faceti clic pe "Creati Estimare":

| Nr estimare            | Cod utilizator                           | Referintă |              |
|------------------------|------------------------------------------|-----------|--------------|
| *12                    | GTM MANAGING SERVICES SRL - BDOBA - GTES | •         | CREARE ESTIN |
|                        |                                          |           |              |
| Datele autovehiculului |                                          |           |              |

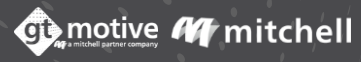

#### Ecranul Identificare Vehicul

28

Apoi, va aparea partea de informatii a vehiculului unde ar trebui sa introduceti toate informatiile necesare cu privire la Numar inmatriculare, serie VIN, marca, model si kilometraj (obligatoriu):

| Nr estimare            | Cod utilizator Referință                   |  |
|------------------------|--------------------------------------------|--|
| 45                     | GTM MANAGING SERVICES SRL - BDOBA - GTES 👻 |  |
|                        |                                            |  |
| Datele autovehiculului |                                            |  |
|                        | Kilometri Nr. Înmatr.                      |  |
|                        |                                            |  |
|                        |                                            |  |
|                        |                                            |  |
|                        |                                            |  |
|                        | Marcă                                      |  |
|                        | · ·                                        |  |
|                        | Madal                                      |  |
|                        |                                            |  |
|                        |                                            |  |

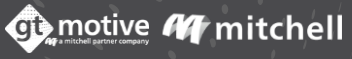

#### Ecranul Identificare Vehicul: Decodare si interogare VIN

Dupa ce introduceti seria VIN facand clic pe rightarrow se va face decodarea VIN pentru vehicul.

| Nr estimare                      | Cod utilizator       |                        | Referinț |
|----------------------------------|----------------------|------------------------|----------|
| 45                               | GTM MANAGING SERVICE | S SRL - BDOBA - GTES 👻 |          |
| t                                |                      |                        |          |
| Datele autovehiculului           |                      |                        |          |
|                                  | Kilometri            | Nr. Înmatr.            |          |
|                                  | 199                  | GFGHF                  |          |
|                                  |                      |                        |          |
|                                  |                      | ED 20 ( 1 2 2 7 -      | a l      |
|                                  | AB12. WOLOAHM/       | 5 D 2 0 6 1 2 2 7      |          |
|                                  | Marcă                |                        |          |
| OPEL<br>ZAFIRA (0AH M75) (05-) - | OPEL                 | -                      |          |
| OP02401                          |                      |                        |          |
| Sursă: VinDecoder                | Model                |                        |          |
| Sarsa Hilbecouci 🕡               |                      |                        |          |

Dupa ce ati obtinut decodarea VIN, faceti clic din nou pe pictograma interogare, VIN Query", prin care GT Estimate va obtine toate informatiile despre echipamentul vehiculului de pe serverele producatorului, cum ar fi marca, model, caroserie, motor, cutie de viteze, data fabricatiei, echipamente etc. Cantitatea de informatii disponibile depinde de producator:

motive M mitchell

| CT-P                                     | 199                          | GFGHF               |
|------------------------------------------|------------------------------|---------------------|
|                                          |                              | 5 D 2 0 6 1 2 2 7 🛃 |
|                                          | Marcă                        |                     |
| PEL<br>AFIRA (0AH M75) (05-) -<br>P02401 | OPEL                         | •                   |
| ursă: VinQuery 🕏                         | Model                        |                     |
|                                          | ZAFIRA (0AH M75) (05-) (***) | ~                   |
|                                          |                              |                     |

29

#### Ecranul Identificare Vehicul: Decodare si interogare VIN

Identificarea unui vehicul se poate face si cu functia VIN Scanner. Noua functie permite utilizatorilor sa citeasca si sa afle informatii din decodarea sau interogarea seriei de identificare a vehiculului (VIN) cu ajutorul unei imagini. Fotografia, cu VIN-ul de pe automobil, poate fi preluata cu un dispozitiv mobil, telefon,tableta sau desktop si apoi incarcata in GT Estimate, folosind butonul evidentiat cu chenar albastru.

| Nr estimare            | Cod utilizator                    | Referin |
|------------------------|-----------------------------------|---------|
| 46                     | GTM MANAGING SERVICES SRL - BDOBA | GTES •  |
| Datele autovebiculului |                                   |         |
|                        | Kilometri Nr. Î                   | nmatr.  |
|                        | VIN                               |         |
|                        |                                   |         |
|                        | Marcà                             | •       |
|                        | Model                             |         |
|                        |                                   | *       |

Cu ajutorul functiei VIN Scanner imaginea seriei de identificare a vehiculului este inclusa automat in GT Estimate, fara a mai fi nevoie sa introducem de mana seria VIN in casuta obisnuita. Avantajul net al acestei solutii, oferite de <u>GT Motive</u> rezida in usurinta lucrului cu seria VIN si scurtarea timpului total al efectuarii unei calculatii.

#### Ecranul Echipament

<mark>Ecranul Echipament</mark> Urmatorul pas este sa mergeti la ecranul "Echipament", unde ar trebui sa identificati toate echipamentele pe care vehiculul le are in fiecare dintre diferitele sectiuni.

Daca ati efectuat o interogare VIN in ecranul anterior, aceste informatii vor fi completate de aplicatie. In partea din dreapta a ecranului, echipamentul selectat poate fi vizualizat cu caractere speciale:

| Gamă de echipamente                      | Gamă de echipamente |           |               |                     | Sursă: VinQuery 🤡                                        |
|------------------------------------------|---------------------|-----------|---------------|---------------------|----------------------------------------------------------|
|                                          | Nr. serie           | Nr. motor | Placa montare | Placa montare motor | 2013061227                                               |
| Versiune Versiune                        | 2013061227          | 538948    |               |                     | - Nr. motor<br>538948                                    |
| Caroserie                                |                     |           |               |                     | Caroserie                                                |
|                                          |                     |           |               |                     | 5 PORTIERE                                               |
| Tip de vehicul                           |                     |           |               |                     | Echipament exterior                                      |
| Echipament exterior                      |                     |           |               |                     | MANERE COLORATE (STRAT GRUND)                            |
|                                          |                     |           |               |                     | - Faruri<br>APRINDERE AUTOMATA FARURI                    |
| Echipament interior                      |                     |           |               |                     | FARURI DE CEATA<br>- Geamuri                             |
|                                          |                     |           |               |                     | SENZOR PLOAIE                                            |
| Sistem avansat de asistenta la conducere |                     |           |               |                     | Oglinzi retrovizoare Oclunita przeowiżcane repulica      |
|                                          |                     |           |               |                     | CAROSERIE COLORATA (STRAT GRUND)                         |
| Motor                                    |                     |           |               |                     | - Ornamente<br>BANDOURI COLORATE (STRAT GRUND)           |
|                                          |                     |           |               |                     | CHEDERE CROMATE - MDE/MDJ/BW4                            |
| Intretineri                              |                     |           |               |                     | SUPORT PENTRU BAGAJE LONGITUDINA<br>CROMAT               |
| Cutie de viteze                          |                     |           |               |                     | Echipament interior                                      |
|                                          |                     |           |               |                     | - Aer conditionat<br>SISTEM DE AER CONDITIONAT           |
| i ≇ Mecanism de rulare                   |                     |           |               |                     | - Instrumentar portiere<br>GEAMURI ELECTRICE FATA/ SPATE |
|                                          |                     |           |               |                     | - Volan si controale                                     |
|                                          |                     |           |               |                     | COWANDA RADIO VOLAN                                      |

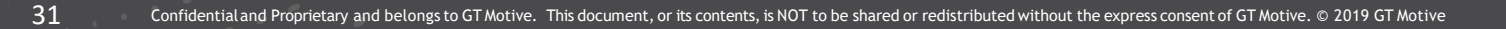

#### Ecranul Echipament

32

Fiecare dintre sectiuni poate fi implementata in continuare facand clic pe pictograma 🤍

Daca a fost efectuata o interogare VIN, toate echipamentele identificate de producator vor fi marcate si evidentiate cu o bifa. Daca aceasta functie nu a fost utilizata sau nu este disponibila, atunci echipamentul specific vehiculului trebuie identificat manual de catre Utilizator:

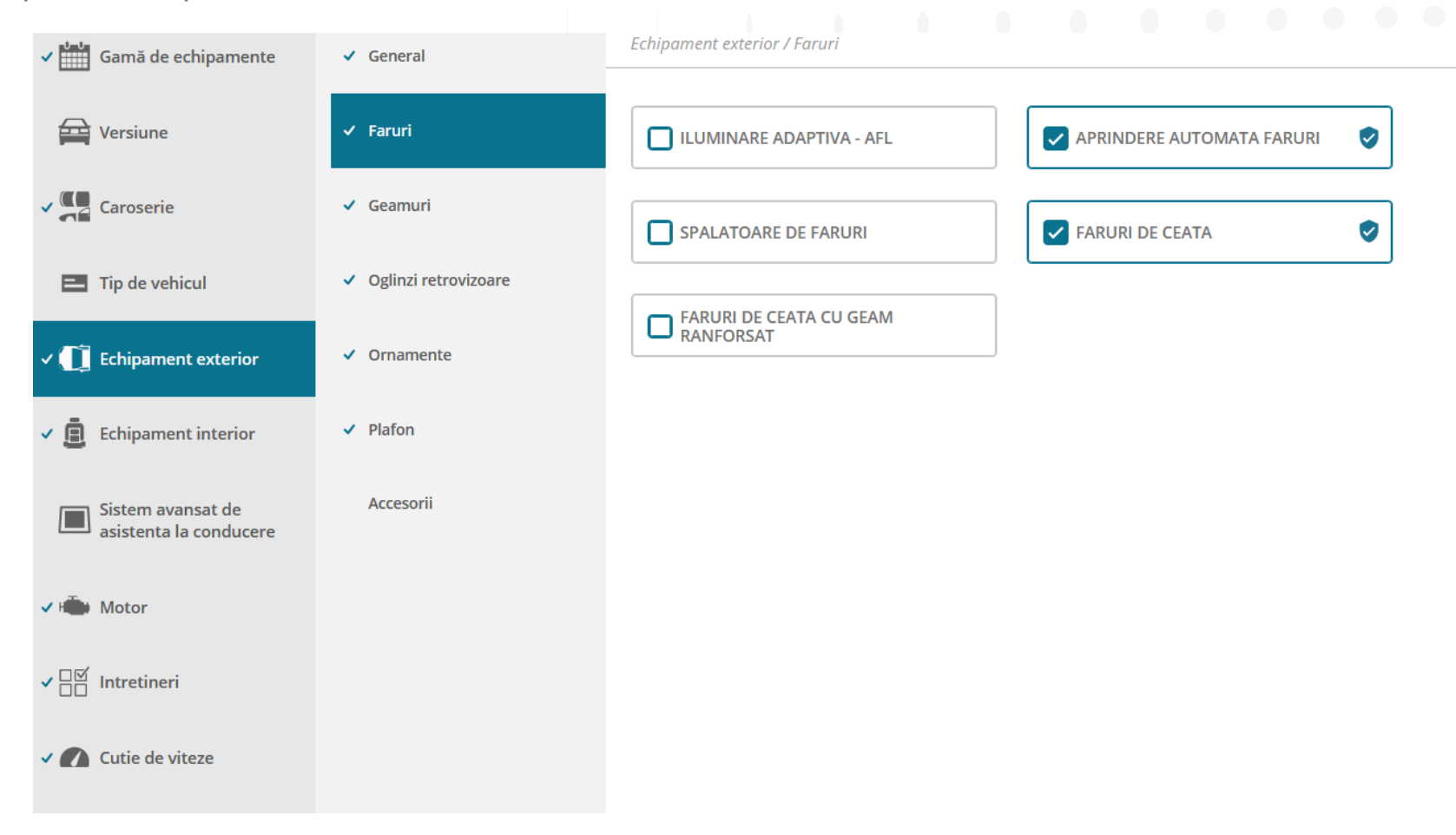

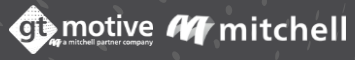

#### Ecranul Date: Datele estimarii

33

Dupa ce ati finalizat identificarea echipamentului vehiculului, ar trebui sa faceti clic pe sectiunea "Date" din meniul situat in partea stanga a ecranului pentru a continua.

In sectiunea "Date" a estimarii puteti revizui, modifica si completa toate informatiile referitoare la estimare, cum ar fi: manopera, sistemul de vopsea care urmeaza sa fie utilizat, informatiile despre piese, taxe, taxe pentru deseuri etc.:

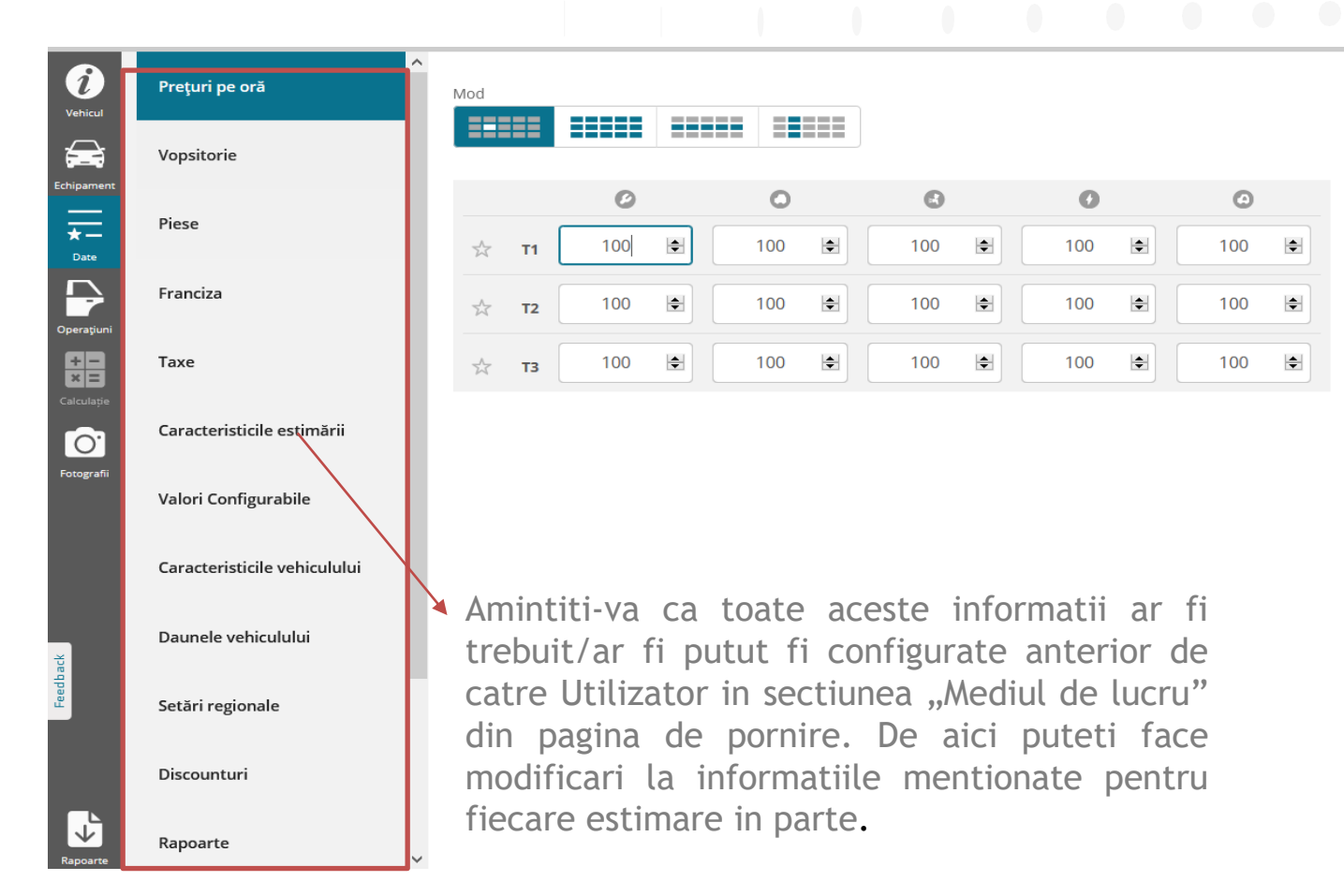

#### Datele estimarii

34

Puteti selecta anumite zone specificate ale ecranului "Date" ca "Favorite" facand clic pe pictograma "Stea" situata in stanga fiecarui camp. Dupa ce ati selectat campurile dvs. cele mai frecvent accesate ca favorite, facand clic pe pictograma "Favorite" situata in dreapta, vor aparea doar acele campuri pe care trebuie sa va concentrati. Faceti clic pe "Vizualizati toate" in coltul din dreapta sus al ecranului pentru a vedea din nou toate zonele "Date":

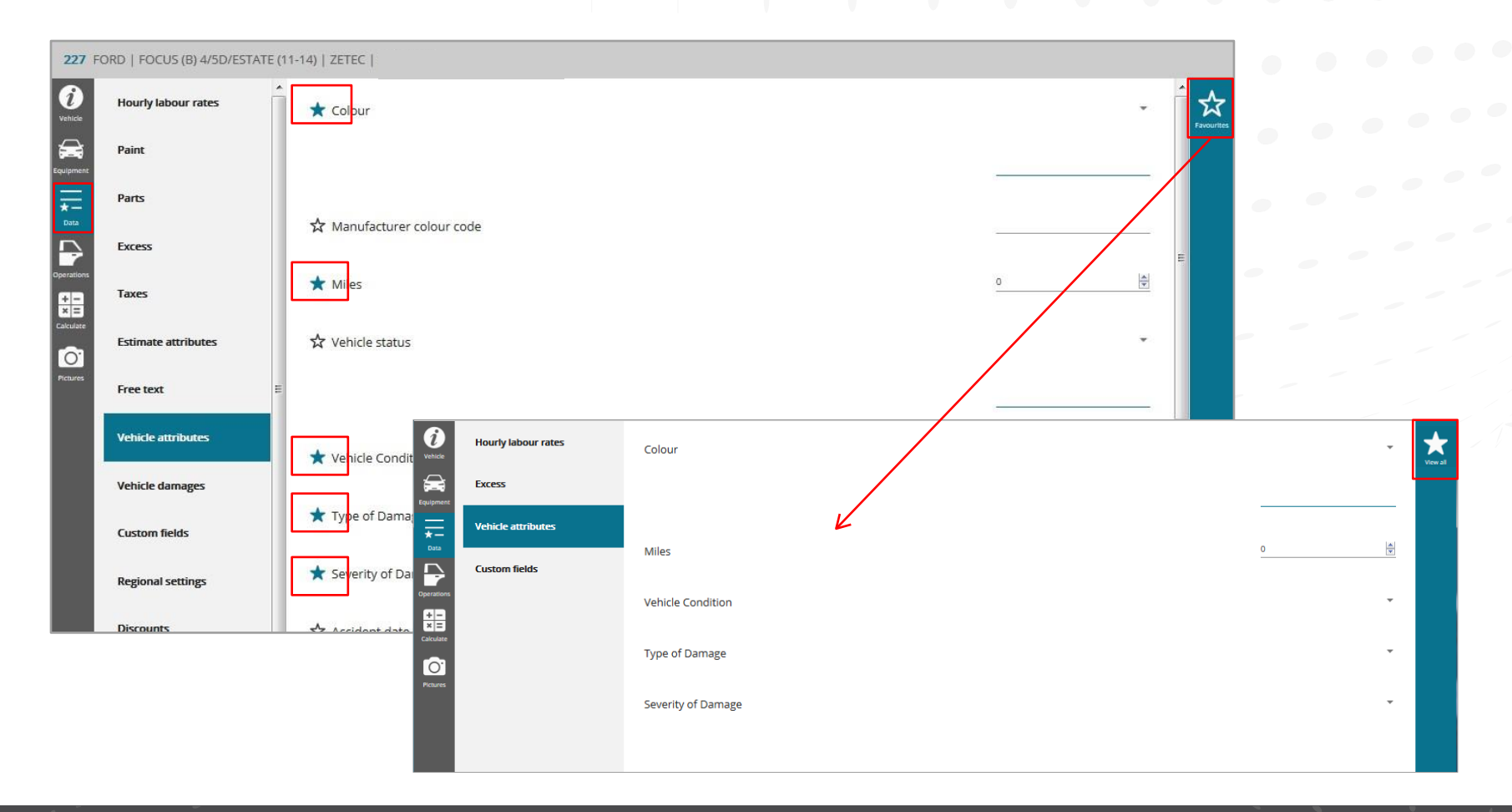

#### Ecranul Operatiuni

35

EDGC+ Apoi, trebuie accesat ecranul "Selectie operatiuni" facand clic pe pictograma "Operatiuni" situata in stanga.

In acest ecran trebuie sa adaugati toate elementele, operatiunile si/sau inspectiile service necesare la estimare:

| ∃ Selectare              | e operațiuni                     |         |              |          |                                                                               |                                                         |
|--------------------------|----------------------------------|---------|--------------|----------|-------------------------------------------------------------------------------|---------------------------------------------------------|
| 45 OPEL   ZAFI           | IRA (0AH M75) (05-)   GFGHF      |         |              |          |                                                                               |                                                         |
| 1                        | GRUP FUNCȚIONAL<br>PORTIERE FATA | ~       | PIESE        | ~        |                                                                               | 🗟 ಲೈ 🕯 ง 🔳                                              |
| Vehicul<br>Echipament    | •                                |         |              |          | <b>Demontare si n</b><br>Portiera fata sta<br>-T1] 0111002<br>(0,40h * 100,00 | nontare<br>nga ** [Caroserie 40,00 •<br>RON •<br>RON/h) |
| Operațiuni               |                                  |         |              |          |                                                                               |                                                         |
| + -<br>× =<br>Calculație |                                  |         |              |          |                                                                               |                                                         |
| Fotografii               |                                  |         | 0 °3 °3      |          |                                                                               |                                                         |
| Feedback                 |                                  |         | and and a    |          |                                                                               |                                                         |
|                          |                                  | 0 0 0 0 | ð. # & < # @ |          | :                                                                             |                                                         |
| Rapoarte                 |                                  |         |              | <b>E</b> |                                                                               |                                                         |

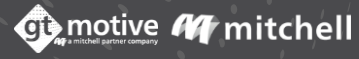

#### Ecranul Operatiuni

36

<mark>Ecranul Operatiuni</mark> Mergeti la zona "Grup functional" si selectati din meniul derulant grupul functional al vehiculului cu care doriti sa lucrati.

Odata selectate, partile apartinand acelui "Grup functional" vor fi afisate in zona principala de selectie a pieselor:

| =                | Selectare operațiuni                   |                                                                                                    |
|------------------|----------------------------------------|----------------------------------------------------------------------------------------------------|
| <b>45</b> OP     | EL   ZAFIRA (0AH M75) (05-)   GFGHF    |                                                                                                    |
| Ì                | GRUP FUNCTIONAL<br>CAROSERIE EXT. FATA |                                                                                                    |
| Vehicul          | ACCESORII EXTERIOARE                   |                                                                                                    |
| thipament        | ACCESORII INTERIOARE                   | and a second second sec |
| <u></u>          | AER CONDITIONAT                        |                                                                                                    |
| Date             | AIRBAG, VOLAN SI COMENZI VOLAN         |                                                                                                    |
|                  | CAROSERIE CENTRALA EXT.                |                                                                                                    |
| + -              | CAROSERIE CENTRALA INT.                |                                                                                                    |
| × =<br>alculație | CAROSERIE EXT. FATA                    |                                                                                                    |
| 0.               | CAROSERIE EXT. SPATE                   |                                                                                                    |
| otografii        | CAROSERIE INT. FATA                    |                                                                                                    |
|                  | CAROSERIE INT. SPATE                   |                                                                                                    |
|                  | CAROSERIE SI VOPSIRE GENERALA          | Notife                                                                                                    |
|                  | CUTIE DE VITEZA LAMINATA               | 64F                                                                                                    |
|                  | DASHBOARD                              |                                                                                                    |
|                  | ESAPAMENT                              |                                                                                                    |
|                  | Mothe Charles                          |                                                                                                    |

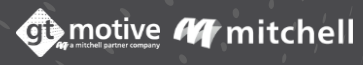
37

De asemenea, puteti selecta din grafica, grupul functional al vehiculului cu care doriti sa lucrati. Odata selectate, partile apartinand acelui "Grup functional" vor fi afisate in zona principala de selectie a pieselor:

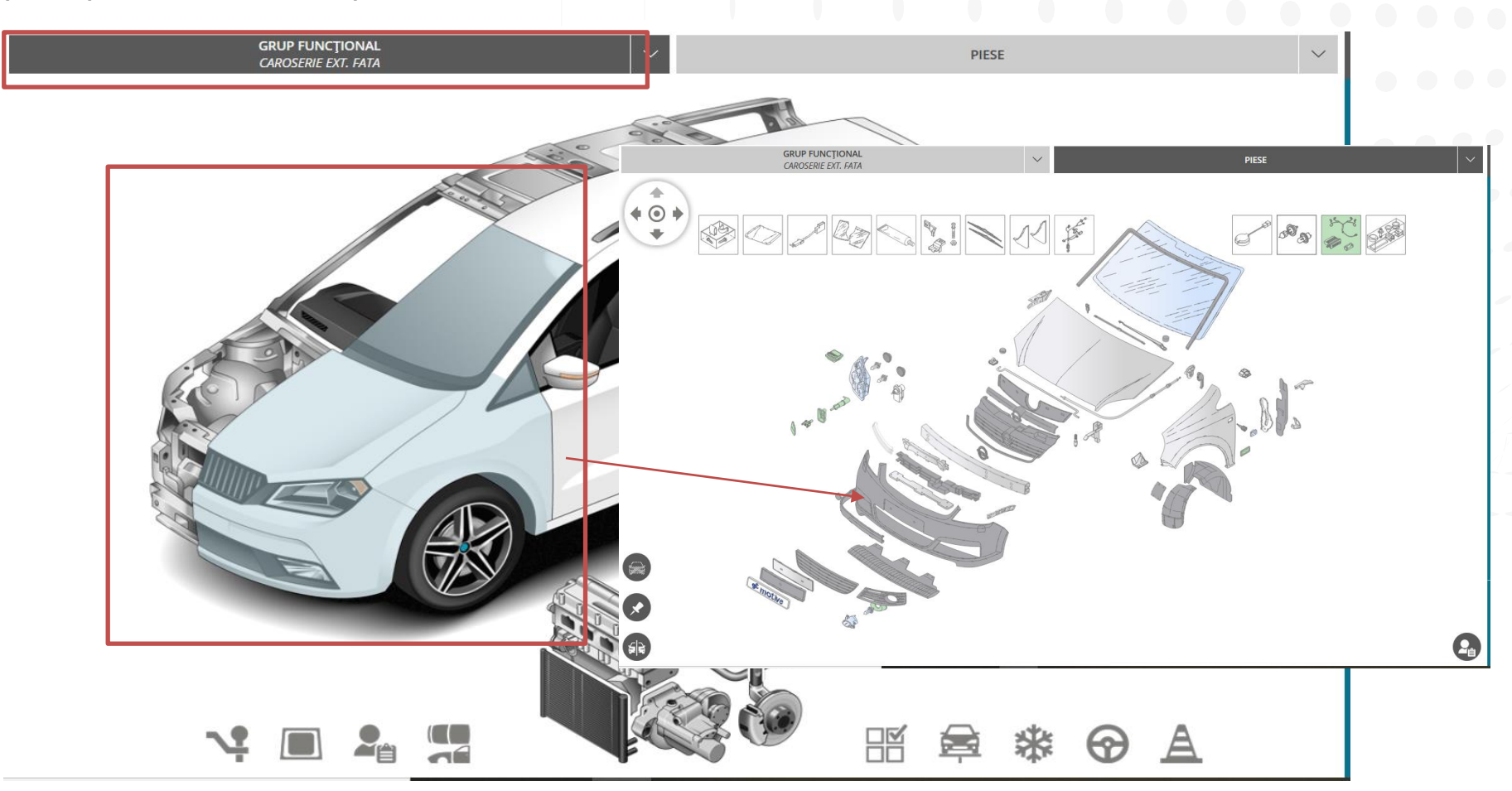

38

Selectati piesa necesara si, in dreapta zonei de selectie a pieselor, veti putea selecta ce tip de operatie (sarcina) doriti sa efectuati pentru piesa mentionata: inlocuiti, reparati, demontat/montat, vopsire, tratament anticoroziv, verificati, reglati, dezlipiti/remontati, lustruiti etc.

Tipurile de operatii (sarcini) disponibile depind de piesa care a fost selectata.

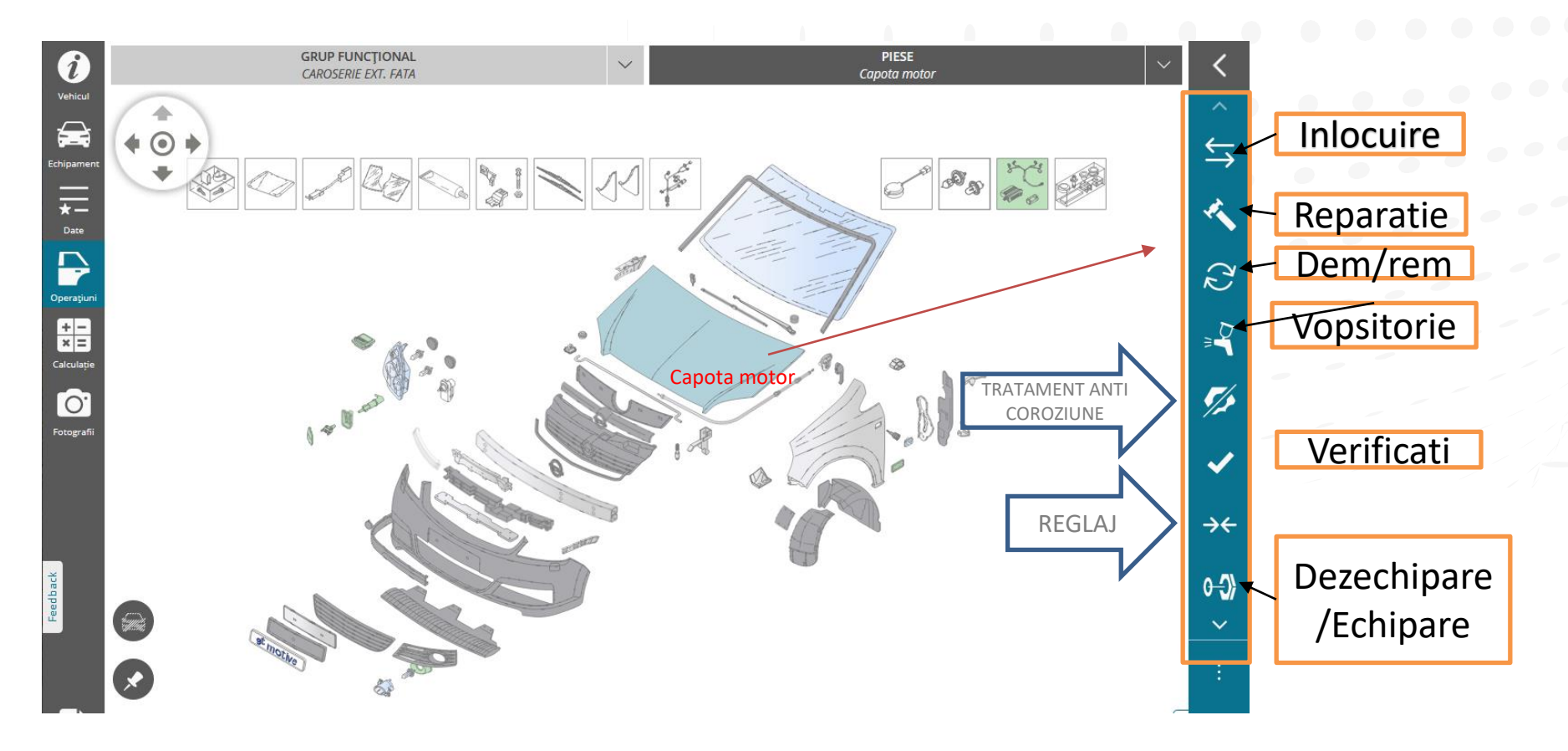

De asemenea, puteti selecta piesa necesara din meniul derulant situat in coloana "Piese":

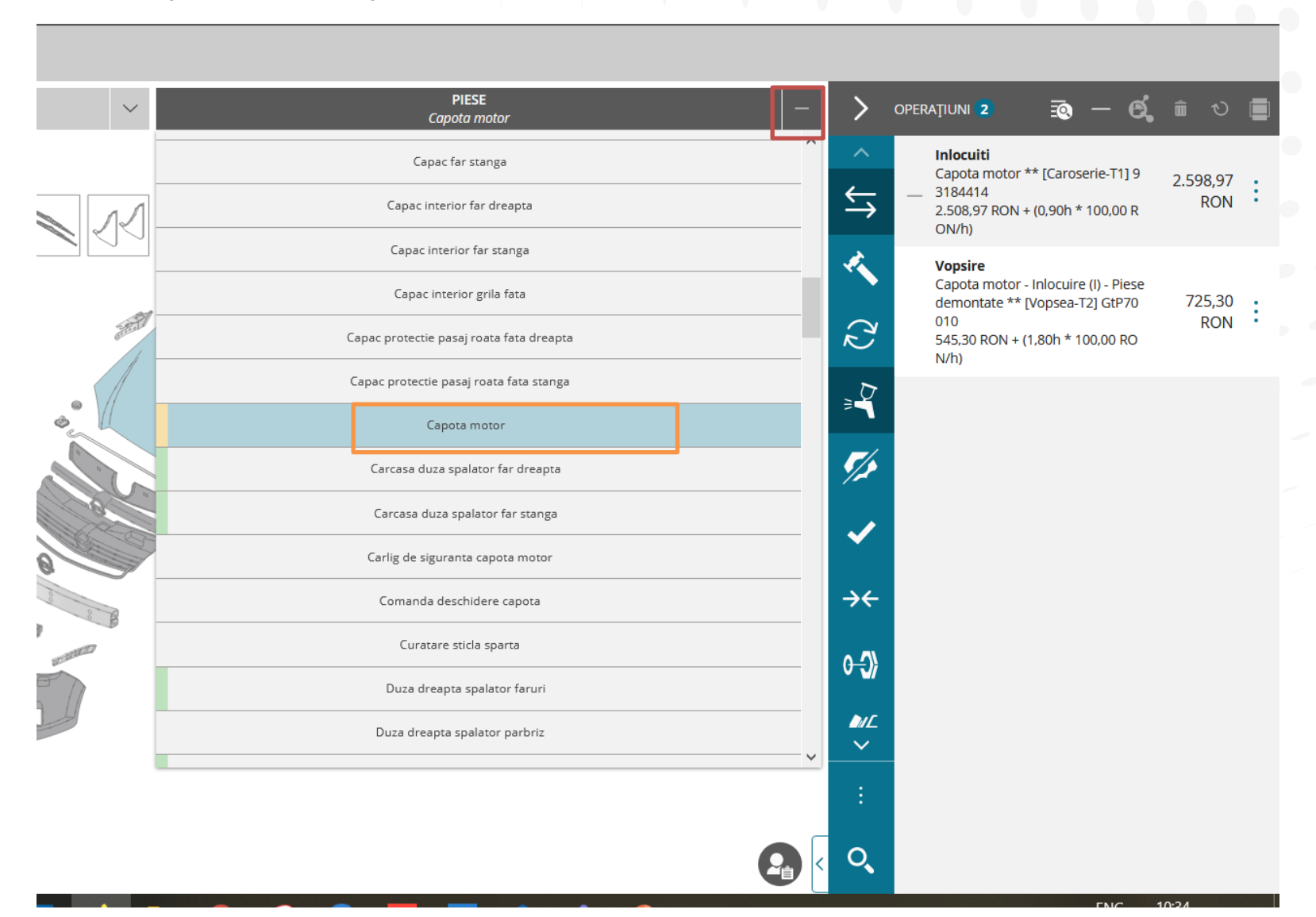

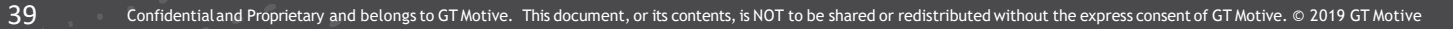

40

Utilizati pictograma "Joystick" situata in coltul din dreapta sus al ecranului de selectie a pieselor pentru a va deplasa intre diferitele zone ale grupului functional:

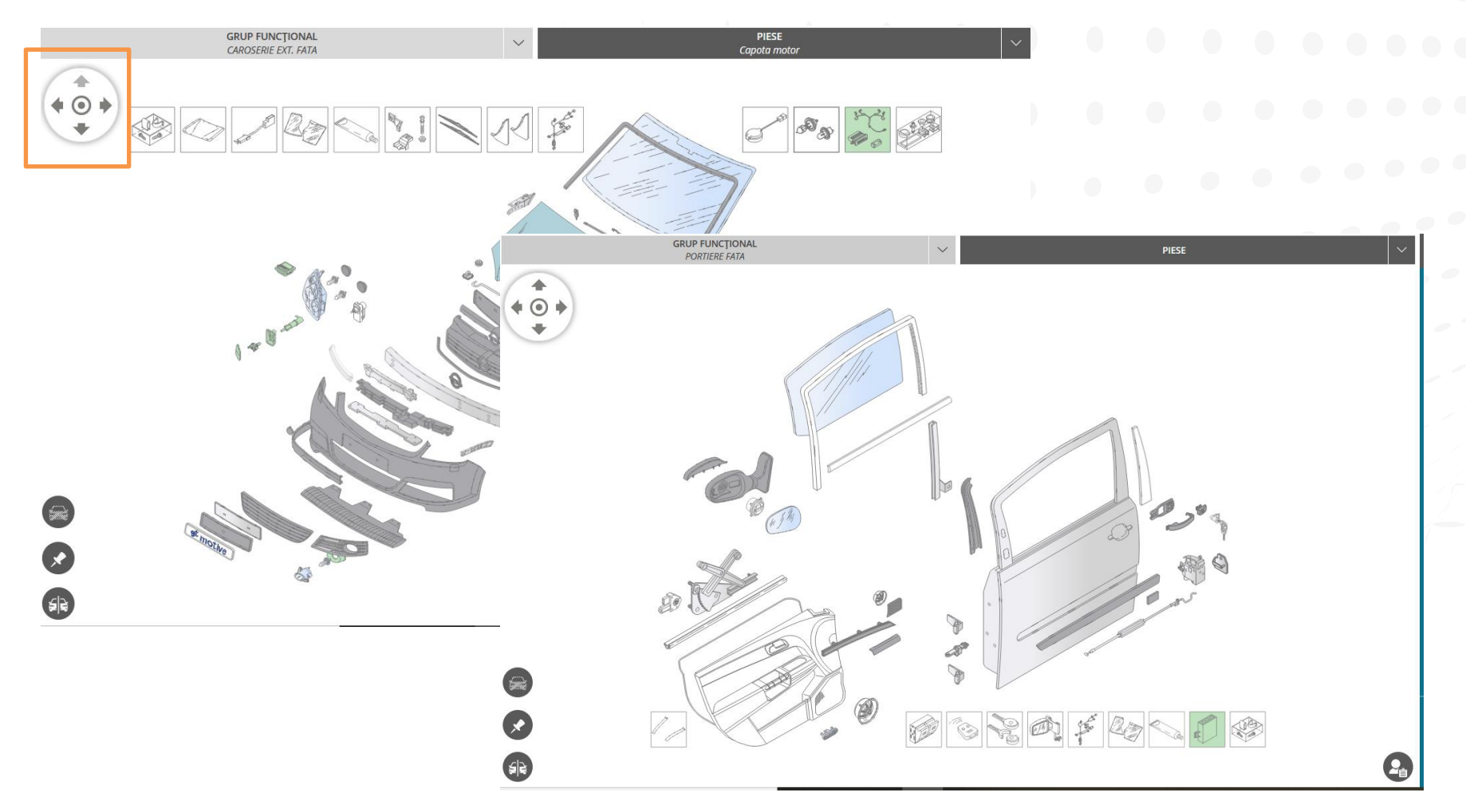

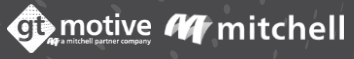

Dupa ce ati selectat operatiunea necesara, piesele, articolele si/sau serviciile vor fi listate in zona "Lista actiunilor/operatiunilor":

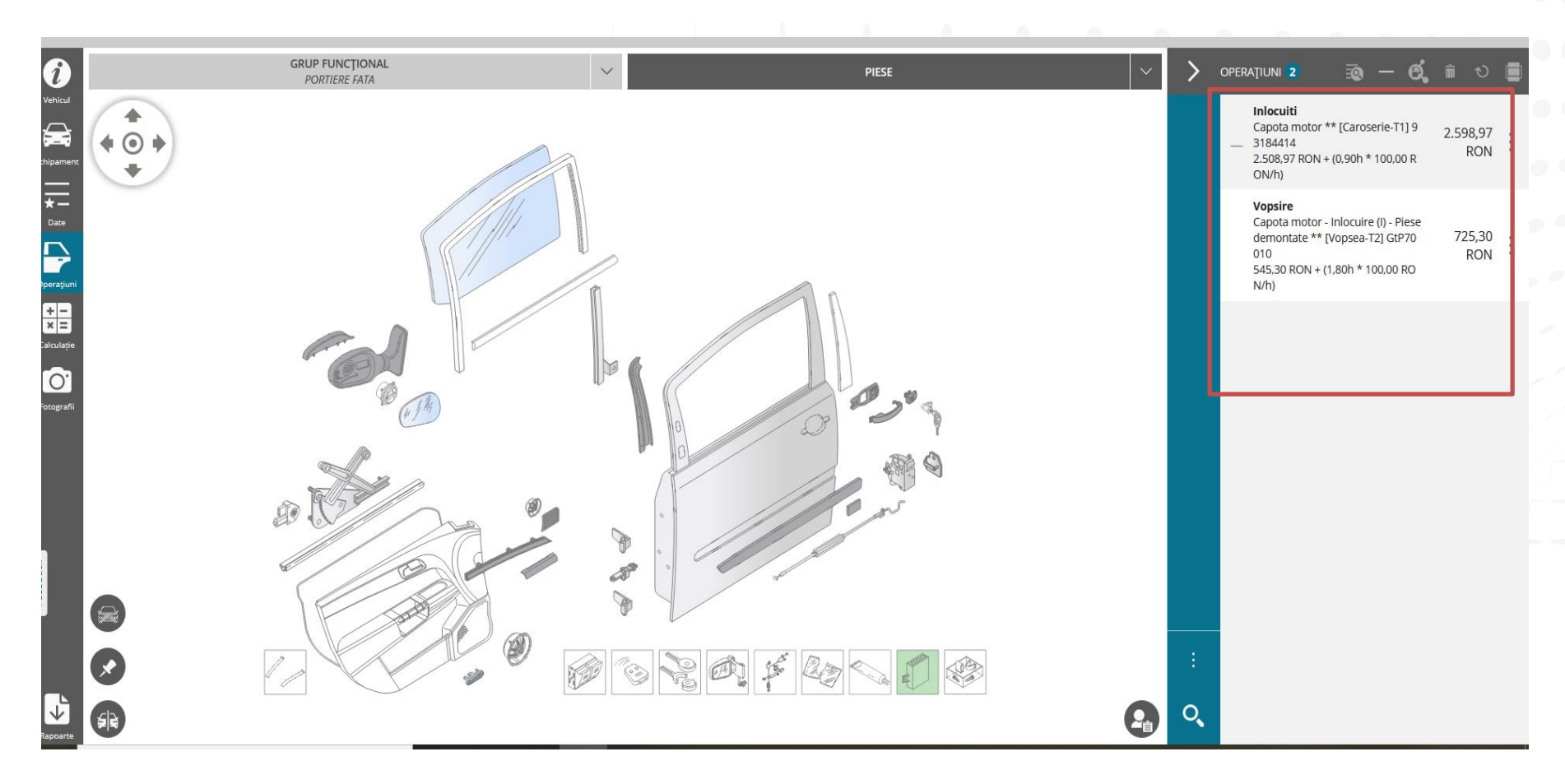

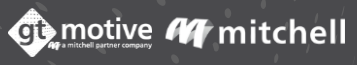

In timp de efectuam calculatia, daca se face clic pe pictograma Galerie din partea dreapta deasupra listei de operatiuni, se pot face selectii piese avand fotografii incarcate cu dauna, ceea ce face mai usoara identificarea reperelor.

| OPERAȚIUNI (13) 🗔 — 🖸                                                                                      | <u>ش</u> ی                                                                                                    |                                                                                                    |
|----------------------------------------------------------------------------------------------------|----------------------------------------------------------------------------------------------------|----------------------------------------------------------------------------------------------------|
| <b>Inlocuiti</b><br>Geam parbriz ** [Caroserie-T2]<br>13123704<br>1.630,98 RON + (1,90h * 100,00<br>RON/h) | 1.820,98<br>RØN                                                                                                    | :                                                                                                    |
| Inlocuiti<br>Incalzitor nr. 3 ** [Electricitate-<br>T1] AUTOMATISM<br>(0,30h * 100,00 RON/h)               | 30,00<br>RON                                                                                                    | :                                                                                                    |
|                                                                                                    | OPERAȚIUNI (13)         Image: Caroserie-T2]           13123704         1.630,98 RON + (1,90h * 100,00 RON/h)           Inlocuiti         Incalzitor nr. 3 ** [Electricitate-T1] AUTOMATISM (0,30h * 100,00 RON/h) | OPERAȚIUNI (13)         Image: Caroserie-T2]         1.820,98           Inlocuiti         Geam parbriz ** [Caroserie-T2]         1.820,98           13123704         1.630,98 RON + (1,90h * 100,00         RON           RON/h)         Inlocuiti         RON           Inlocuiti         Incalzitor nr. 3 ** [Electricitate-         30,00           T1] AUTOMATISM         RON |

| 45 OPEL   ZAFIRA (0AH           | M75) (05-)   GFGHF                     |   |       |          | ×                                                                                                    |                 |    |
|---------------------------------|----------------------------------------|---|-------|----------|----------------------------------------------------------------------------------------------------|-----------------|----|
| 0                               | GRUP FUNCȚIONAL<br>CAROSERIE EXT. FATA | ~ | PIESE | $\sim$ > | OPERAȚIUNI 13                                                                                                    | ತಾ — ಟೆ ಹ ಲ     |    |
| Edupament                       |                                        |   |       |          | Inioculti<br>Geam parbriz ** [Caroserie-T<br>2] 13123704<br>1.630,98 RON + (1,90h * 100,0<br>0 RON/h)                              | 1.820.98 :      | A. |
|                                 |                                        |   |       |          | Inioculti<br>Incalzitor nr. 3 ** [Electricitate<br>- T1] AUTOMATISM<br>(0,30h * 100,00 RON/h)                                      | 30,00<br>RON    |    |
| Operatjuni                      |                                        |   |       |          | Inloculti<br>Incalzitor nr. 3 ** 55588475<br>128,85 RON                                                                            | 128,85<br>RON   |    |
| Carculație<br>Cot<br>Fotografii | S 1                                    |   | 1. 1  |          | Inioculti<br>Capota motor ** [Caroserie-T<br>1] 93184414<br>2.508,97 RON + (0,90h * 100,0<br>0 RON/h)                              | 2.598,97<br>RON |    |
|                                 |                                        |   |       |          | Vopsire<br>Capota motor - Inlocuire (I) - Pi<br>ese demontate ** [Vopsea-T2]<br>GtP70010<br>545,30 RON + (1,80h * 100,00<br>RON/h) | 725,30 .<br>RON |    |
|                                 |                                        |   |       |          | Inspectie service 40000 mile *<br>— * [Mecanica-T1] INTRETINERE<br>(2h * 100,00 RON/h)                                             | 200,00<br>RON   |    |
|                                 |                                        |   |       |          | Iniocuiti<br>Ulei de motor - 05W40 EM **<br>RP141L55/5<br>(5,40 * 0,01 RON)                                                        | 0,05 RON        |    |
| edback                          |                                        |   |       |          | Inlocuiti<br>Buson baie de ulei ** 9052814<br>5<br>3,31 RON                                                                        | 3,31 RON        |    |
| 2                               | States                                 |   |       |          | Inlocuiti<br>Filtru de ulei ** 98018448<br>63,04 RON                                                                               | 63,04<br>RON    |    |
|                                 | alle 300                               |   |       |          | Inlocuiti<br>Filtru de aer ** 93192882                                                                                             | 88,56           |    |

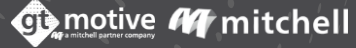

In zona "Lista de actiuni/operatii", puteti modifica 💉 sau sterge 🟛 orice operatiune selectand partea/operatia si facand clic pe pictogramele si:

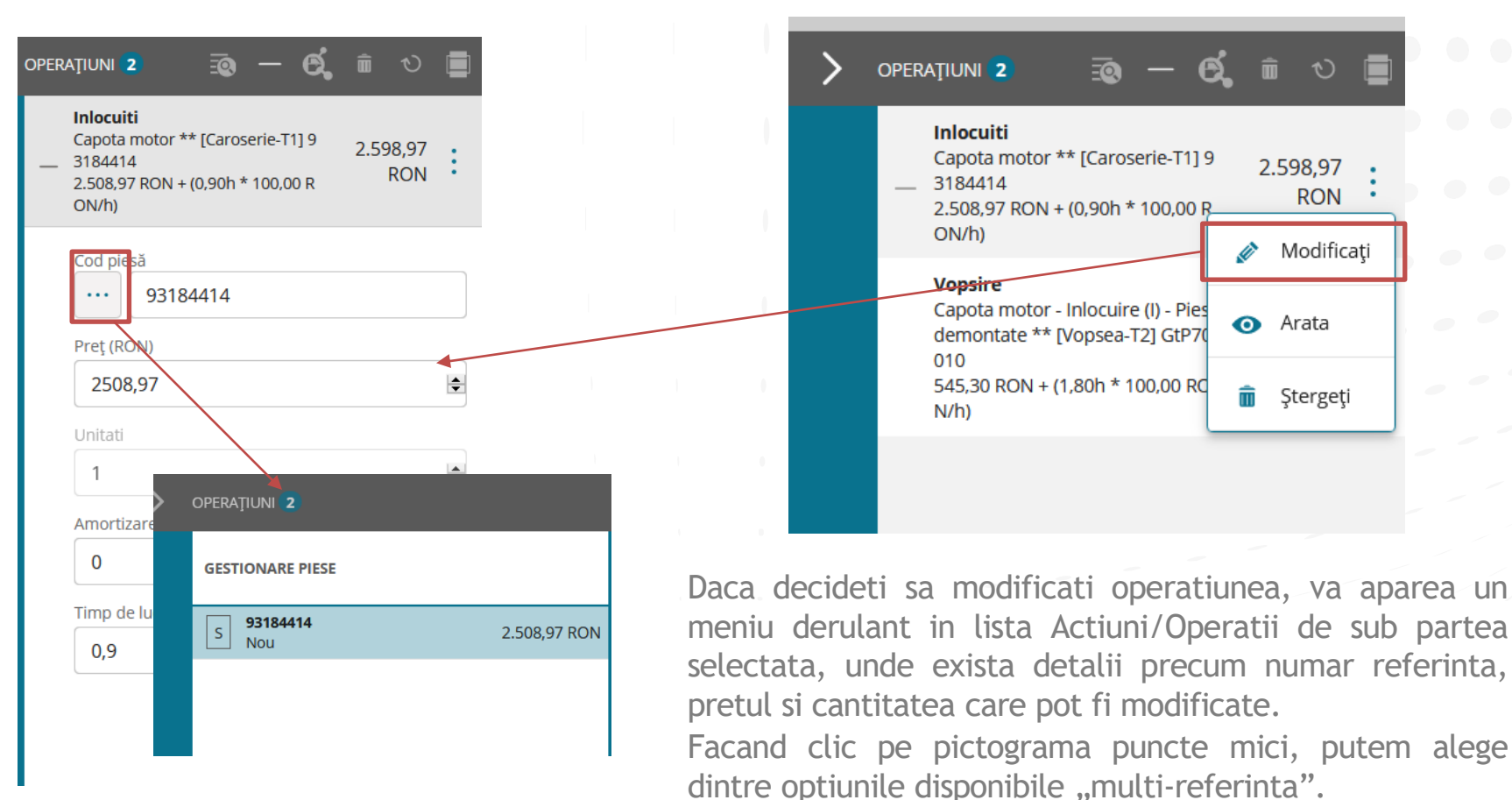

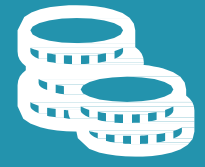

# **GT Estimate**

Calcuatie/Ecran rezultate

# Ecran Rezultate

45

Dupa ce ati adaugat toate piesele si materialel la estimare, faceti clic pe "Calculatie" pentru a accesa ecranul cu rezultate.

In acest ecran veti putea vedea rezultatul estimarii cu detalii privind toate piesele, timpii de manopera, reducerile, taxele si totalurile. De asemenea, puteti declara o estimare ca "Deschis" sau "Inchis":

| ≡              | Rezultate            |            |               |                                            |         |          |      |       |          |          |
|----------------|----------------------|------------|---------------|--------------------------------------------|---------|----------|------|-------|----------|----------|
| <b>45</b> O    | PEL   ZAFIRA (       | 0AH M75)   | (05-)   GFGHF |                                            |         |          |      |       |          | 4.350,22 |
| Ø              | Stare<br>Deschis Înc | his        |               |                                            |         |          |      |       |          |          |
|                |                      |            | Cod           | Descriere                                  | Unitati | Preț     | I/D  | I/D % | Total    |          |
| Echipament     | - PIESE              |            |               |                                            |         |          |      |       |          | ^        |
| <del>*</del> - |                      |            | 93184414      | Capota motor                               | 1,00    | 2.508,97 | 0,00 | 0,00  | 2.508,97 | ø        |
|                | - MANOPERA           |            |               |                                            |         |          |      |       |          |          |
| Operațiuni     | - 0                  | T1         | 1410050       | Inlocuiti Capota motor                     | 0,90    | 100,00   | 0,00 | 0,00  | 90,00    | Ø        |
| + -<br>× =     |                      | I          | 1410050       | Dezechipare/ Demontare Capota motor        |         |          |      |       |          |          |
| 0              | - VOPSITORIE         |            |               |                                            |         |          |      |       |          |          |
| Fotografii     | — MANOPERÀ           | Á VOPSEA   |               |                                            |         |          |      |       |          |          |
|                | 8                    | T2         | GtP70010      | Capota motor Inlocuire (I) Piese demontate | 1,80    | 100,00   | 0,00 | 0,00  | 180,00   |          |
|                | - 🕲                  | T2         | GtPPrep       | Pregatire vopsire                          | 1,10    | 100,00   | 0,00 | 0,00  | 110,00   |          |
|                |                      | I          | GtPPrep       | Lucrare principala - METAL                 | 0,50    |          |      |       |          |          |
| eedback        |                      | I          | GtPPrep       | Culori amestecate                          | 0,30    |          |      |       |          |          |
| Ĩ              |                      | I          | GtPPrep       | Mostra culoare                             | 0,30    |          |      |       |          |          |
|                | - MATERIALE          | DE VOPSIRE |               |                                            |         |          |      |       |          |          |
| L<br>↓         |                      |            | GtP70010      | Capota motor Inlocuire (I) Piese demontate | 1,00    | 545,30   | 0,00 | 0,00  | 545,30   |          |
| Rapoarte       | _                    |            | C+DBron       | Brogatira voncira                          | 1.00    | 171 20   | 0.00 | 0.00  | 171 20   | ~        |

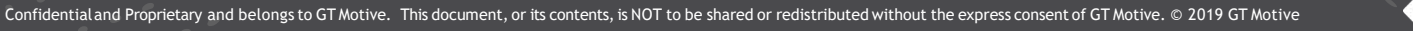

#### Ecran Rezultate: Modificare Operatie

46

Ecran Rezultate: Modificare Operatie In fila Detalii, puteti modifica in aceasta etapa oricare dintre operatii facand clic pe pictog 🖋 a in dreapta fiecarei linii de operatie.

Va aparea un meniu derulant unde puteti modifica parametri precum Codul, descrierea, cantitatea si pretul:

| <b>45</b> OF | OPEL   ZAFIRA (0AH M75) (05-)   GFGHF |        |              |                                  |           |   |         |   |         | 4.350,22 |          |                |           |          |           |
|--------------|---------------------------------------|--------|--------------|----------------------------------|-----------|---|---------|---|---------|----------|----------|----------------|-----------|----------|-----------|
| i            | Stare<br>Deschis Închi                | is     |              |                                  |           |   |         |   |         |          |          |                |           |          |           |
| Vehicul      |                                       |        | Cod          | Descriere                        |           |   |         |   | Unitati | I        | Preț     | I/D            | I/D %     | Total    |           |
| chipament    | — PIESE                               |        |              |                                  |           |   |         |   |         |          |          |                |           |          | ^         |
| <b>*</b> -   |                                       |        | 93184414     | Capota motor                     |           |   |         |   | 1,00    | 2.       | 508,97   | 0,00           | 0,00      | 2.508,97 | Ø         |
|              | Cod                                   | De     | escriere     |                                  | Unitati   |   | Preț    |   | I/D     | I/D (%)  |          | Amortizare (%) | Total     |          |           |
| Operațiuni   | 93184414                              |        | Capota motor |                                  | 1.00      | • | 2508,97 | - | 0.00    | 0.00     | <b>*</b> | 0.00 🜲         | 2508,97 🜲 |          |           |
| + -<br>× =   |                                       |        |              |                                  |           |   |         |   |         |          |          |                |           | Anulează | Acceptă   |
|              |                                       |        |              |                                  |           |   |         |   |         |          |          |                |           |          |           |
| Fotografii   | — MANOPERA                            |        |              |                                  |           |   |         |   |         |          |          |                |           |          |           |
|              | - 0                                   | T1     | 1410050      | Inlocuiti Capota motor           |           |   |         |   | 0,90    | 10       | 00,00    | 0,00           | 0,00      | 90,00    | Ø         |
|              |                                       | I      | 1410050      | Dezechipare/ Demontare Capot     | motor     |   |         |   |         |          |          |                |           |          |           |
|              | - VOPSITORIE                          |        |              |                                  |           |   |         |   |         |          |          |                |           |          |           |
|              | — MANOPERĂ V                          | /OPSEA |              |                                  |           |   |         |   |         |          |          |                |           |          |           |
| -            | 6                                     | T2     | GtP70010     | Capota motor Inlocuire (I) Piese | demontate |   |         |   | 1,80    | 10       | 00,00    | 0,00           | 0,00      | 180,00   |           |
|              | - 🕄                                   | T2     | GtPPrep      | Pregatire vopsire                |           |   |         |   | 1,10    | 10       | 00,00    | 0,00           | 0,00      | 110,00   |           |
|              |                                       | I      | GtPPrep      | Lucrare principala - METAL       |           |   |         |   | 0,50    |          |          |                |           |          |           |
| Rapoarte     |                                       | I      | GtPPrep      | Culori amestecate                |           |   |         |   | 0,30    | _        |          |                |           |          | ►NG 11:07 |

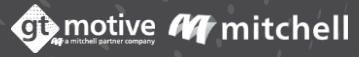

# Ecran Rezultate: Modificare Operatie

Efectuati modificarile dorite si faceti clic pe pictograma Accepta pentru a valida:

|                       | DAH M75 | ) (05-)   GFGHF         |                                    |           |              |               |             |                |                 |              | 4.350,2 |
|-----------------------|---------|-------------------------|------------------------------------|-----------|--------------|---------------|-------------|----------------|-----------------|--------------|---------|
| Stare<br>Deschis Înch | nis     |                         |                                    |           |              |               |             |                |                 |              |         |
|                       |         | Cod                     | Descriere                          |           |              | Unitati       | Preț        | I/D            | I/D %           | Total        |         |
| ent — PIESE           |         |                         |                                    |           |              |               |             |                |                 |              |         |
|                       |         | 93184414                | Capota motor                       |           |              | 1,00          | 2.508,97    | 0,00           | 0,00            | 2.508,97     | ø       |
| Cod<br>93184414       | De      | scriere<br>Capota motor |                                    | Unitati   | Preț 2508,97 | I/D<br>0.00 ♠ | I/D (%)     | Amortizare (%) | Total 2508,97 🔹 |              |         |
| je                    |         |                         |                                    |           |              |               |             |                |                 | Anulează     | Acceptă |
| mi - MANOPERA         |         |                         |                                    |           |              |               |             |                |                 |              |         |
| - 0                   | T1      | 1410050                 | Inlocuiti Capota motor             |           |              | 0,90          | 100,00      | 0,00           | 0,00            | 90,00        | ø       |
|                       | I.      | 1410050                 | Dezechipare/ Demontare Capota      | motor     |              |               |             |                |                 |              |         |
| - VOPSITORIE          |         |                         |                                    |           |              |               | Stare       |                |                 |              |         |
| — MANOPERĂ            | VOPSEA  |                         |                                    |           |              |               | Deschis Înc | chis           |                 |              |         |
| 6                     | T2      | GtP70010                | Capota motor Inlocuire (I) Piese d | lemontate |              | 1,80          |             |                | Cod             | Descriere    |         |
| - 🕄                   | T2      | GtPPrep                 | Pregatire vopsire                  |           |              | 1,10          | - PIESE     |                |                 |              |         |
|                       | I       | GtPPrep                 | Lucrare principala - METAL         |           |              | 0,50          |             |                | 93184414        | Capota motor |         |
|                       |         |                         |                                    |           |              |               | <b>_</b>    |                |                 | capota motor |         |

Odata ce o operatiune a fost modificata, o pictograma creion va aparea in partea stanga a operatiei mentionate pentru a avertiza utilizatorul ca operatiunea a fost modificata manual.

#### Ecran Rezultate: Modificarea unei Multi-referinte

Unele parti pot avea mai multe referinte valide/numar de piesa (multi-referinta). In ecranul Rezultate, este posibil sa modificati numarul de referinta/piesa valid cu un alt numar de referinta/piesa valid, editand linia de rezultat.

Veti sti ca o piesa are mai multe numere de referinta/piesa valide, deoarece simbolul de editare va avea cateva puncte dedesubt:

Faceti clic pe pictograma — pentru a edita linia de operatie si faceti clic pe pictograma situata in stanga numarului de referinta/piesa pentru a selecta un numar de referinta/piesa diferit din optiunile multi-referinta. Faceti clic pe pictograma Accepta pentru a valida:

|                 | 93184412                        | Aripa fata dreapta AUGSBURG          |      |                                         | 1,00                | 1.055,45                    | 0,00           | 0,00 | 1.055,45 |              |
|-----------------|---------------------------------|--------------------------------------|------|-----------------------------------------|---------------------|-----------------------------|----------------|------|----------|--------------|
| Cod<br>93 84412 | Descriere<br>Aripa fata dreapta | - AUGSBURG                           | 45 🔹 | 0.00                                    | I/D (%)<br>0.00     | Amortizare (%) Tota 0.00 10 | il<br>055,45 🚖 |      | _        |              |
|                 |                                 |                                      |      |                                         |                     |                             |                |      | Anul     | ează Acceptă |
|                 | 13123704                        | Geam parbriz                         |      |                                         |                     |                             | 0,00           | 0,00 | 1.630,98 | <i>.</i>     |
|                 | 55588475                        | Incalzitor nr. 3                     | GES  | TIONARE PIESE                           |                     |                             | 0,00           | 0,00 | 128,85   | <i>e</i> .   |
| _               | INTRETINERE                     | Inspectie service 40000 mile         | s    | 93184412                                |                     | 1.080,69 RON                | 0,00           | 0,00 | 407,59   |              |
| 1               | 95528290                        | Filtru de polen - CARBON ACTIV - Nou |      | 00755012                                |                     |                             | 0,00           | 0,00 | 170,11   | <u>.</u>     |
| 1               | 90528145                        | Ruson bale de ulei                   | Α    | ORAN - AUGSB<br>are 60 zile             | URG - Q3 - Termen   | livr 353,50 RON             | 0.00           | 0.00 | २ २१     | <i>i</i> h   |
|                 |                                 |                                      | A    | <b>16310111</b><br>AUGSBURG -<br>zile   | - Q3 - Termen livra | e 20 396,42 RON             |                |      |          |              |
|                 |                                 |                                      | A    | <b>93184412</b><br>AUGSBURG -<br>6 zile | - Q1 - Termen livra | e 1.055,45 RON              |                |      |          |              |
|                 |                                 |                                      |      |                                         |                     |                             |                |      |          |              |
|                 |                                 |                                      |      |                                         |                     |                             |                |      |          |              |
|                 |                                 |                                      |      |                                         |                     |                             |                |      |          |              |
|                 |                                 |                                      |      |                                         |                     |                             |                |      |          |              |

48

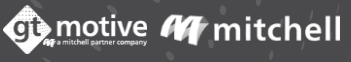

#### Ecran Rezultate: Rapoarte

Puteti descarca si/sau imprima raportul estimativ facand clic pe pictograma "Rapoarte" situata in coltul din stanga jos al ecranului.

Va aparea un meniu in care puteti selecta limba si ce tip de raport doriti. Validati selectia cu pictograma 'Accepta', dupa care apare posibilitatea de a salva/printa raportul in format PDF.

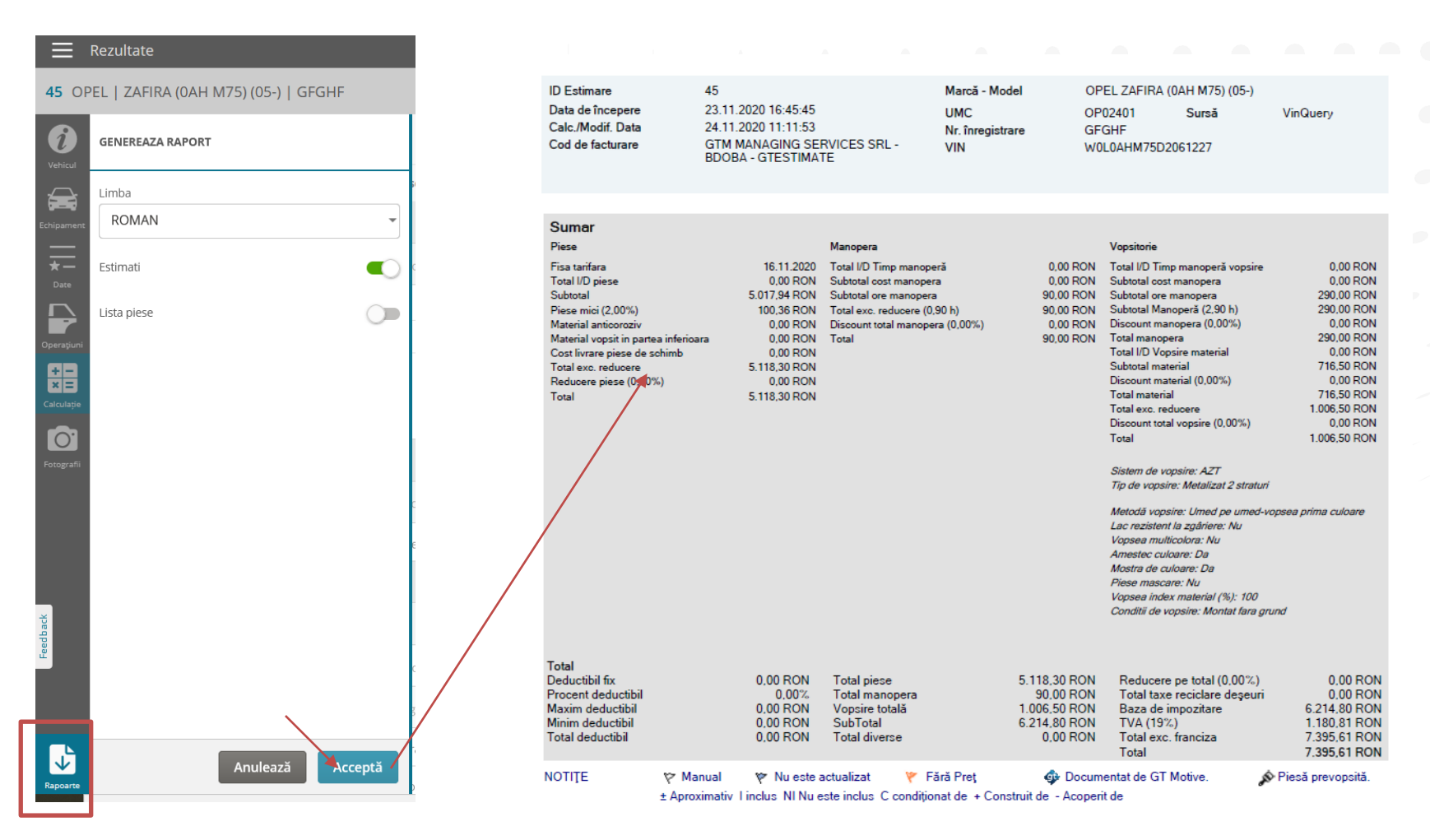

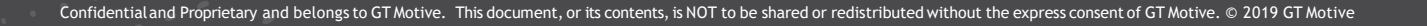

# **GT** Estimate

**Operatiunile Utilizatorului** 

# Ecran Operatiunile utilizatorului

51

Puteti adauga o operatiune de utilizator la o estimare facand clic pe "Operatii de utilizator a in partea de jos a ecranului de selectie a operatiunilor.

Exista doua modalitati: 1."Operatii de utilizator", unde puteti vedea lista operatiunilor de utilizator create anterior si le puteti adauga la estimare:

| $\equiv$        | Selectare operațiuni                                      |                            |                                       |                                                 |                                      |   |
|-----------------|-----------------------------------------------------------|----------------------------|---------------------------------------|-------------------------------------------------|--------------------------------------|---|
| <b>45</b> OP    | 221   ZAFIRA (0AH M75) (05-)   GF                         | GHF                        |                                       |                                                 |                                      | / |
| <i>(i</i> )     | Operațiuni utilizator                                     |                            |                                       |                                                 |                                      | / |
|                 | Căutare                                                   | 2                          |                                       |                                                 |                                      |   |
| Echipament<br>t | Piesă<br>Colant portiera stanga fata<br>Id<br>2011230740  | Informații<br>Grup         | Cod<br>100<br>Activitate<br>Caroserie | Timp De Manopera<br>1,00<br>Tehnicitate<br>2,00 | Preț<br>50,00 RON<br>Unitati<br>1,00 |   |
| Operațiuni      | Piesă<br>Colant portiera stanga spate<br>Id<br>2011234037 | Informații<br>Grup         | Cod<br>100<br>Activitate<br>Caroserie | Timp De Manopera<br>1,00<br>Tehnicitate<br>2,00 | Pret<br>50,00 RON<br>Unitati<br>1,00 | J |
| Calculație      | Piesă<br>Geometrie<br>Id<br>2007210715                    | Inform<br>Georr<br>Grup    |                                       |                                                 | 0 RON                                |   |
|                 | Piesă<br>polih<br>Id<br>2007214661                        | Inform<br>polist a<br>Grup |                                       |                                                 | o RON                                |   |
| Feedback        |                                                           |                            |                                       | Č.                                              | /<br>:<br>o                          |   |

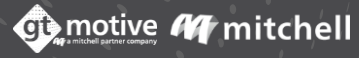

# Ecran Operatiunile Utilizatorului

2. "Adaugare operatie"- pictograma + pentru a adauga o noua operatiune de utilizator la estimare.

Introduceti toate informatiile relevante referitoare la numele piesei, cod, informatii, activitate, unitati, pret, timp manopera, activitate, tehnicitate si grupul (optional). Bifati "Salvare in operatiunile mele" pentru a salva aceasta operatiune de utilizator pentru utilizare ulterioara, daca doriti, pe urma se apasa butonul "Accepta":

| i                                      | C      | perațiuni utilizator                               |                                                |                                        |                                                    |                                      | >  | OPERAȚIUNI 2                        |                       |              |
|----------------------------------------|--------|----------------------------------------------------|------------------------------------------------|----------------------------------------|----------------------------------------------------|--------------------------------------|----|-------------------------------------|-----------------------|--------------|
| Vehicul                                |        |                                                    | 0                                              |                                        |                                                    |                                      | +  | ADAUGAȚI OPERA                      | TIUNILE UTILIZAT      | ORULUI       |
| Echipament                             | $\sim$ | Piesă<br>Colant portiera stang<br>Id<br>2011230740 | Informații<br>Grup                             | Cod<br>100<br>Activitate<br>Caroserie  | Timp De<br>Manopera<br>1,00<br>Tehnicitate<br>2,00 | Preţ<br>50,00 RON<br>Unitati<br>1,00 |    | Informații<br>                      |                       |              |
| Operaţiuni<br>+ -<br>× =<br>Calculație | $\sim$ | Plesă<br>Colant portiera stang<br>Id<br>2011234037 | Informații<br>Grup                             | Cod<br>100<br>Activitate<br>Caroserie  | Timp De<br>Manopera<br>1,00<br>Tehnicitate<br>2,00 | Preț<br>50,00 RON<br>Unitati<br>1,00 |    | * Inlocuiti<br>Unitati<br>1         | Preț<br>0             | •            |
| Fotografii                             |        | Plesă<br>Geometrie<br>Id<br>2007210715             | Informații<br>Geometrie fata spate<br>Grup     | Cod<br>120<br>Activitate<br>Mecanica   | Timp De<br>Manopera<br>1,00<br>Tehnicitate<br>2,00 | Manopera<br>0,00 RON                 |    | Timp de lucru 0 Activitate Mecanica | <b>♦</b><br>Caroserie | Vopsea       |
|                                        |        | Piesă<br>polih<br>Id<br>2007214661                 | Informații<br><b>polish far stanga</b><br>Grup | Cod<br>1000<br>Activitate<br>Caroserie | Timp De<br>Manopera<br>0,70<br>Tehnicitate<br>1,00 | Manopera<br>0,00 RON                 |    | Electricitate<br>Tehnicitate        | Capitonaje            | T3           |
| Feedback                               |        |                                                    |                                                |                                        |                                                    |                                      | :  | Grup<br>Salveaza la Operat          | iile mele             |              |
| Rapoarte                               |        |                                                    |                                                |                                        |                                                    | Închide                              | O, |                                     | Anulează              | ✓<br>Acceptă |

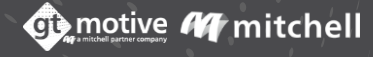

# Operatiunile Utilizatorului

53

De asemenea, puteti adauga, edita sau sterge orice operatiuni ale utilizatorului in zona "Operatiunile mele" din pagina principala.

Faceti clic pe pictograma Meniu situata in coltul din stanga sus al ecranului Paginii de pornire, va aparea un meniu de unde puteti accesa zona "Operatiunile mele":

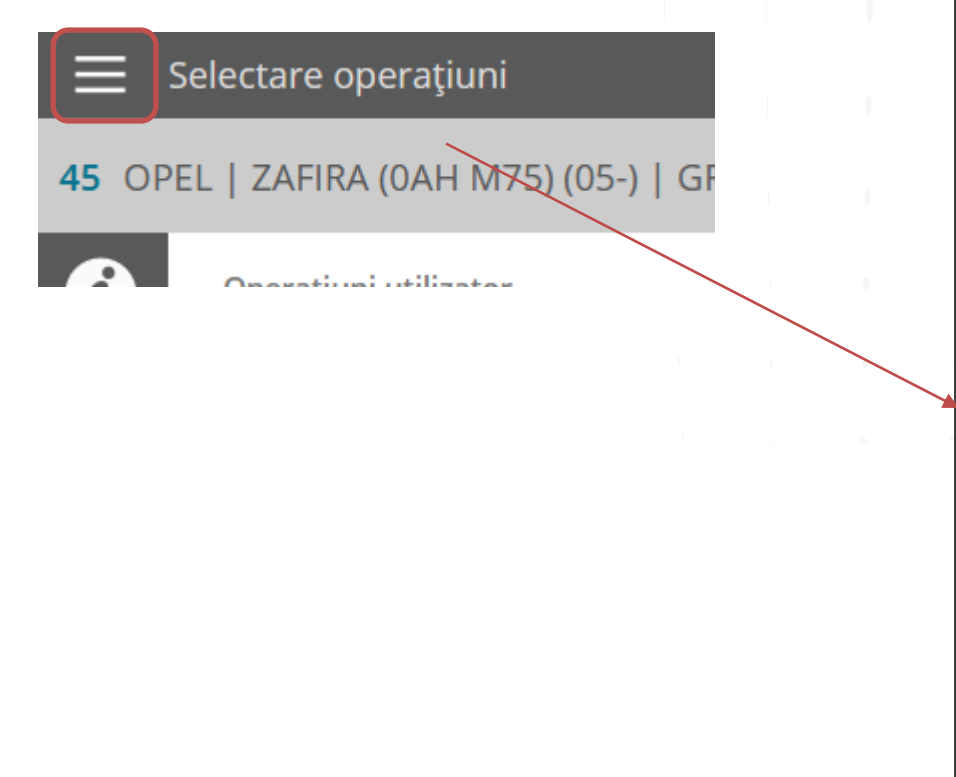

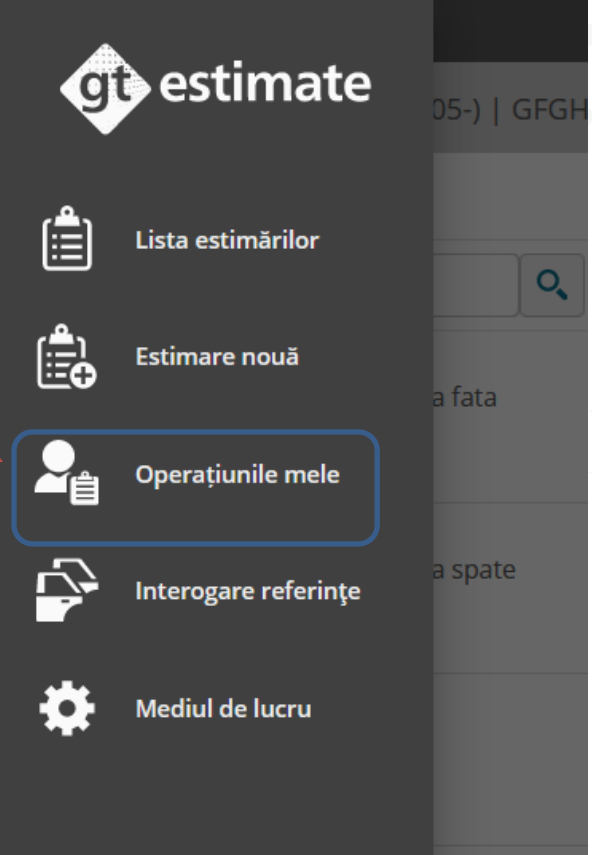

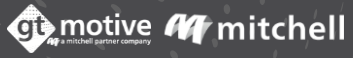

# Operatiunile Utilizatorului

Totodata, puteti cauta dupa codul de referinta, fara a intra in calculatie utilizand fila "Interogare referinta".

Faceti clic pe pictograma Meniu situata in coltul din stanga sus al ecranului Paginii de pornire, va aparea un meniu de unde puteti accesa zona "Interogare Referinta":

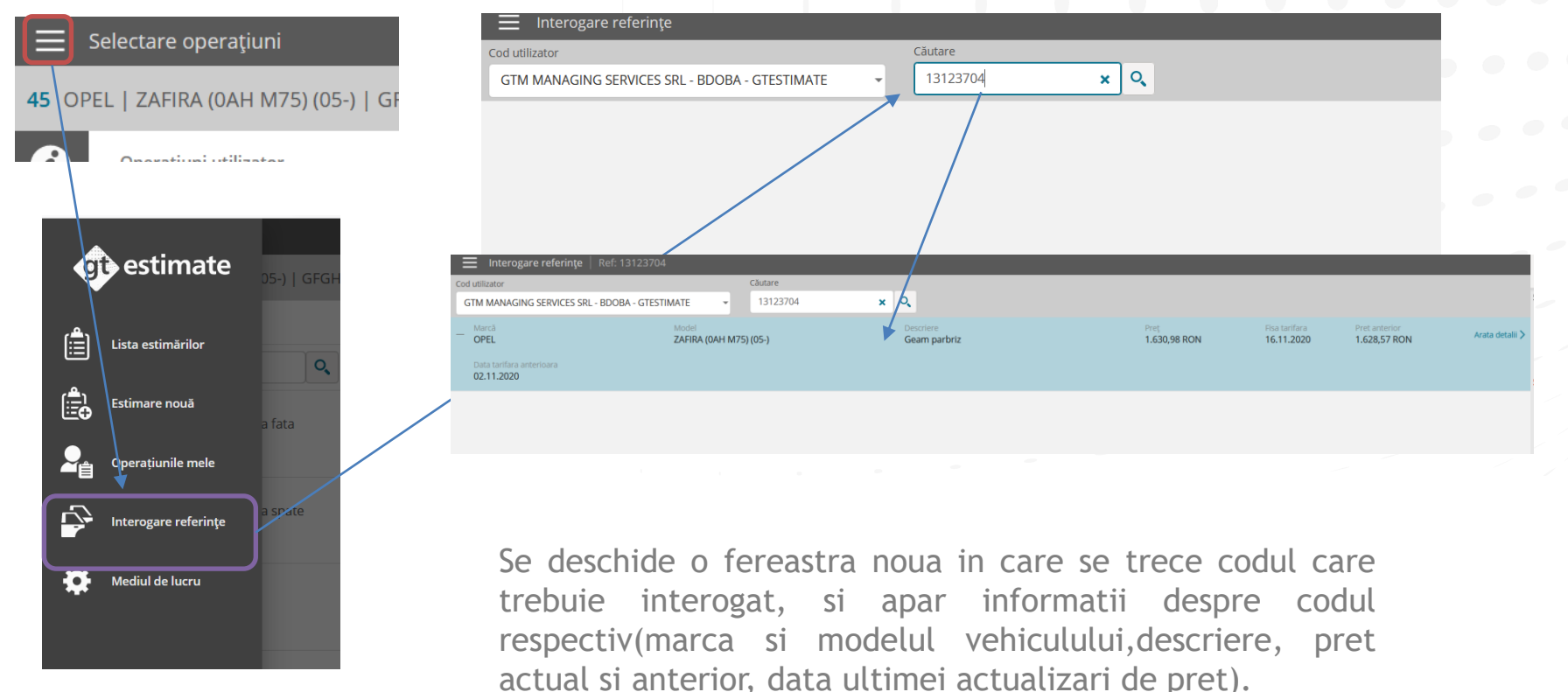

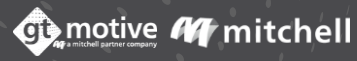

# Operatiunile Utilizatorului

55

..... Veti accesa zona "Operatiunile mele" unde puteti adauga, edita sau sterge orice operatiune noua sau creata anterior de utilizator.

Adaugati o noua operatiune de utilizator la lista dvs. facand clic pe pictograma 🕂 dreapta ecranului. Selectati Operatiunea de utilizator necesara si faceti clic pe Edita 😢 sau stergere 🛅 :

| 🗮 Operațiunile mele                                       |                                                   |                                        |                                                 |                                      |                   |
|-----------------------------------------------------------|---------------------------------------------------|----------------------------------------|-------------------------------------------------|--------------------------------------|-------------------|
| Operațiuni utilizator Operațiuni auxiliare                |                                                   |                                        |                                                 |                                      | +                 |
| Căutare Q                                                 |                                                   |                                        |                                                 |                                      | Ĩ                 |
| Piesă<br>Colant portiera stanga fata<br>Id<br>2011230740  | Informații<br>Grup                                | Cod<br>100<br>Activitate<br>Caroserie  | Timp De Manopera<br>1,00<br>Tehnicitate<br>2,00 | Preţ<br>50,00 RON<br>Unitati<br>1,00 | ⇒ Ō               |
| Piesă<br>Colant portiera stanga spate<br>Id<br>2011234037 | Informații<br>Grup                                | Cod<br>100<br>Activitate<br>Caroserie  | Timp De Manopera<br>1,00<br>Tehnicitate<br>2,00 | Preţ<br>50,00 RON<br>Unitati<br>1,00 | $\Leftrightarrow$ |
| Piesă<br>Geometrie<br>Id<br>2007210715                    | Informații<br><b>Geometrie fata spate</b><br>Grup | Cod<br>120<br>Activitate<br>Mecanica   | Timp De Manopera<br>1,00<br>Tehnicitate<br>2,00 | Manopera<br>0,00 RON                 | ¥-                |
| Piesă<br>polih<br>Id<br>2007214661                        | Informații<br><b>polish far stanga</b><br>Grup    | Cod<br>1000<br>Activitate<br>Caroserie | Timp De Manopera<br>0,70<br>Tehnicitate<br>1,00 | Manopera<br>0,00 RON                 | <i>M</i> 4        |

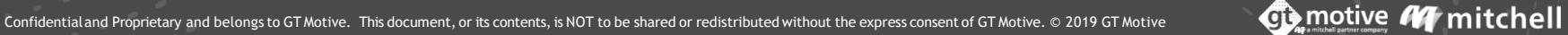

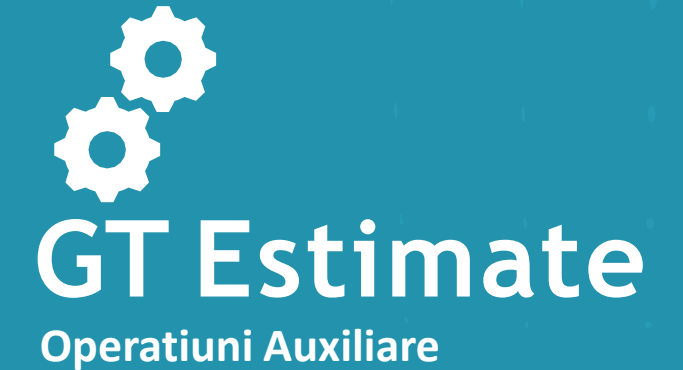

# Operatiuni Auxiliare

57

Puteti adauga sau sterge o operatie auxiliara in zona "Operatiunile mele" din pagina principala.

Faceti clic pe pictograma meniu situata in coltul din stanga sus al ecranului Paginii de pornire, va fi implementat un meniu de unde puteti accesa zona "Operatiunile mele":

0

a fata

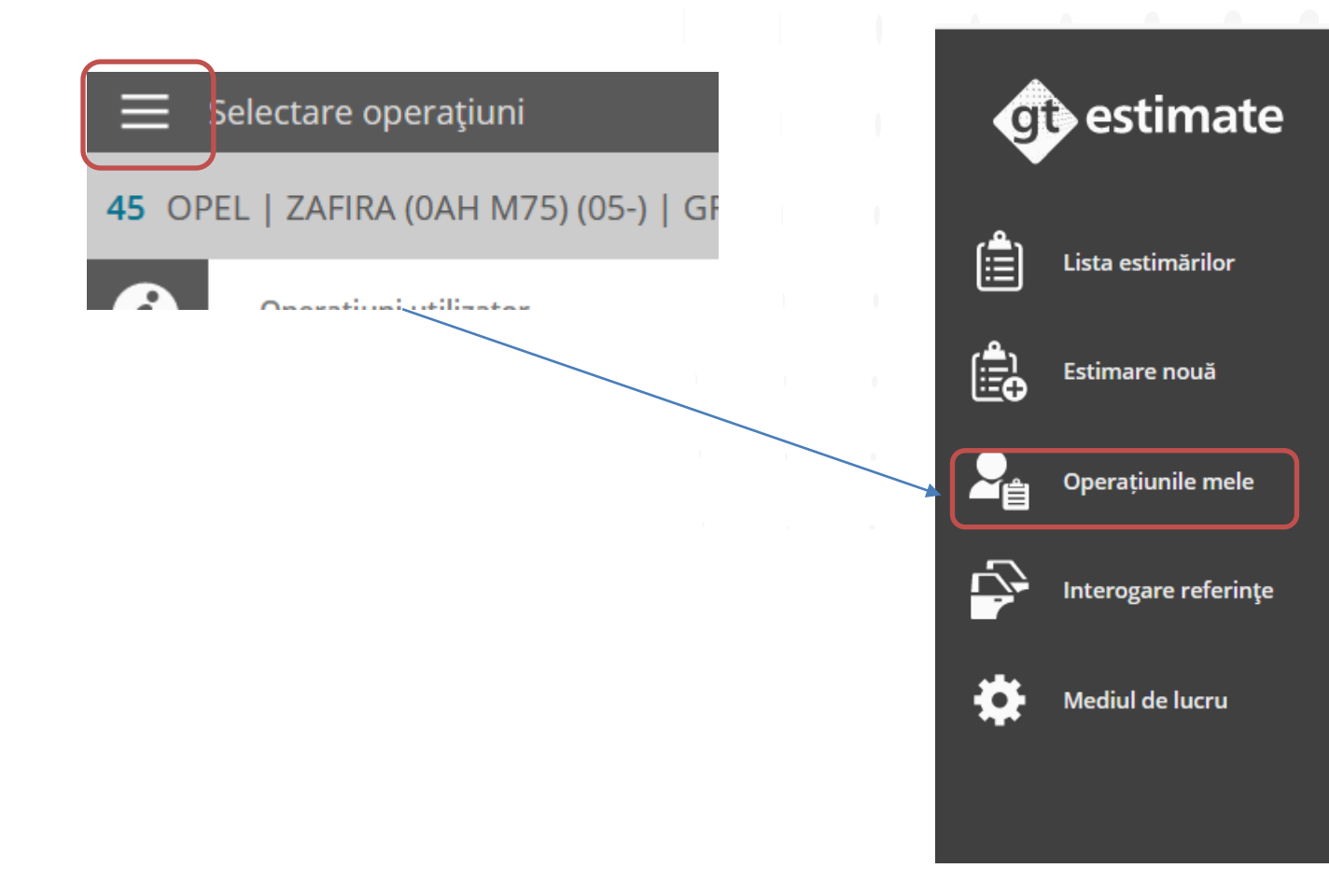

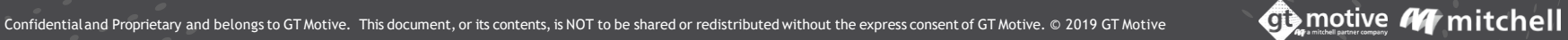

#### **Operatiuni** Auxiliare

Veti accesa zona "Operatiunile mele" unde puteti adauga sau sterge o Operatie Auxiliara. Adaugati o noua operatie auxiliara la lista dvs. facand clic pe sethul situat in dreapta ecranului. Selectati Operatia auxiliara necesara si faceti clic pe stergere 📷 :

| 🗮 Operațiunile                             | mele                 |            |     |
|--------------------------------------------|----------------------|------------|-----|
| Operațiuni utilizator                      | Operațiuni auxiliare |            | +   |
| Căutare                                    | 0                    |            | st. |
| <ul><li>✓ Piesă</li><li>✓ AdBlue</li></ul> | Cod<br>1000          | Informații | Ō   |
| <ul> <li>Piesă</li> <li>Ambalaj</li> </ul> | Cod<br>777           | Informații |     |

Facand clic pe 🕂 va fi afisat un meniu glisant in care puteti alege din meniul afisat, codul si descrierea:

Odata validat, noua operatie auxiliara va fi adaugata la lista dvs. de operatiuni auxiliare.

58

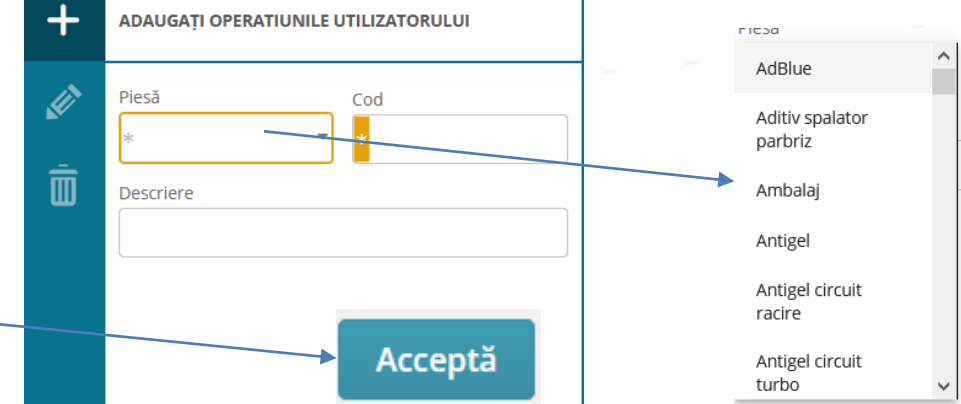

# **GTEstimate** Incarcare fotografii

# Galeria Foto

Puteti adauga fotografii la o estimare facand clic pe pictograma "Fotografii" pentru a accesa Galeria Foto.

Faceti clic pe "incarcare imagini" pentru a adauga o fotografie la estimare.

| 🗮 Galerie foto                                                                                       |                      |
|----------------------------------------------------------------------------------------------------|----------------------|
| 45 OPEL   ZAFIRA (0AH M75) (05-)   GFGHF                                                             |                      |
| Selectați                                                                                            | + Incarcare imaginii |
| Echipament<br>K-5 24 960376 RASIRU<br>ASSER<br>ASSER<br>Mg 62301<br>Mg 62301<br>Mg 62301<br>Mg 62301 |                      |
| Cperspini                                                                                            |                      |
| Fotografi                                                                                            |                      |
|                                                                                                    |                      |
|                                                                                                    |                      |

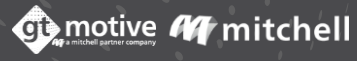

# Galerie Foto

Dand clic pe imaginea in miniatura a fotografiei pentru a o mari, puteti adauga o descriere a fotografiei sau sterge din estimare, daca este necesar:

| Ξ            | Galerie foto                                                                                                    |                    |   |
|--------------|----------------------------------------------------------------------------------------------------|--------------------|---|
| <b>45</b> C  | images (1).jfif                                                                                                    |                    | × |
| 0<br>Vehicul |                                                                                                    | Marime<br>18.91 KB | 8 |
| chipamer     |                                                                                                    | Descriere          |   |
| Date         |                                                                                                    |                    |   |
| Operațiun    |                                                                                                    |                    |   |
| Calculație   | VOLVO         Math           Zd5         22.05         22.05         22.05         22.05         22.05         22.05         22.05         22.05         22.05         22.05         22.05         22.05         22.05         22.05         22.05         22.05         22.05         22.05         22.05         22.05         22.05         22.05         22.05         22.05         22.05         22.05         22.05         22.05         22.05         22.05         22.05         22.05         22.05         22.05         22.05         22.05         22.05         22.05         22.05         22.05         22.05         22.05         22.05         22.05         22.05         22.05         22.05         22.05         22.05         22.05         22.05         22.05         22.05         22.05         22.05         22.05         22.05         22.05         22.05         22.05         22.05         22.05         22.05         22.05         22.05         22.05         22.05         22.05         22.05         22.05         22.05         22.05         22.05         22.05         22.05         22.05         22.05         22.05         22.05         22.05         22.05         22.05         22.05         22.05         22.05< |                    |   |
| Fotografii   | Lg         Constraint           Ag         constraint           Tr         Ag         constraint           Z         Ag         constraint                                                                                                    |                    |   |
|              |                                                                                                    |                    |   |
| reeo ack     |                                                                                                    |                    |   |
|              |                                                                                                    | Salvaţi            |   |
|              |                                                                                                    |                    |   |

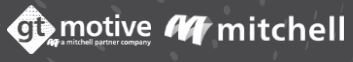

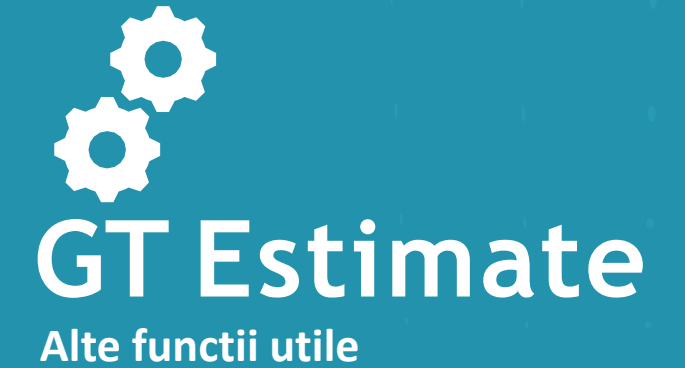

# Functia Cautare Piese

63

Daca nu puteti gasi o piesa in plansa grafica, puteti utiliza functia "Cautare piese" situata in partea de jos a ecranului de selectie a pieselor.

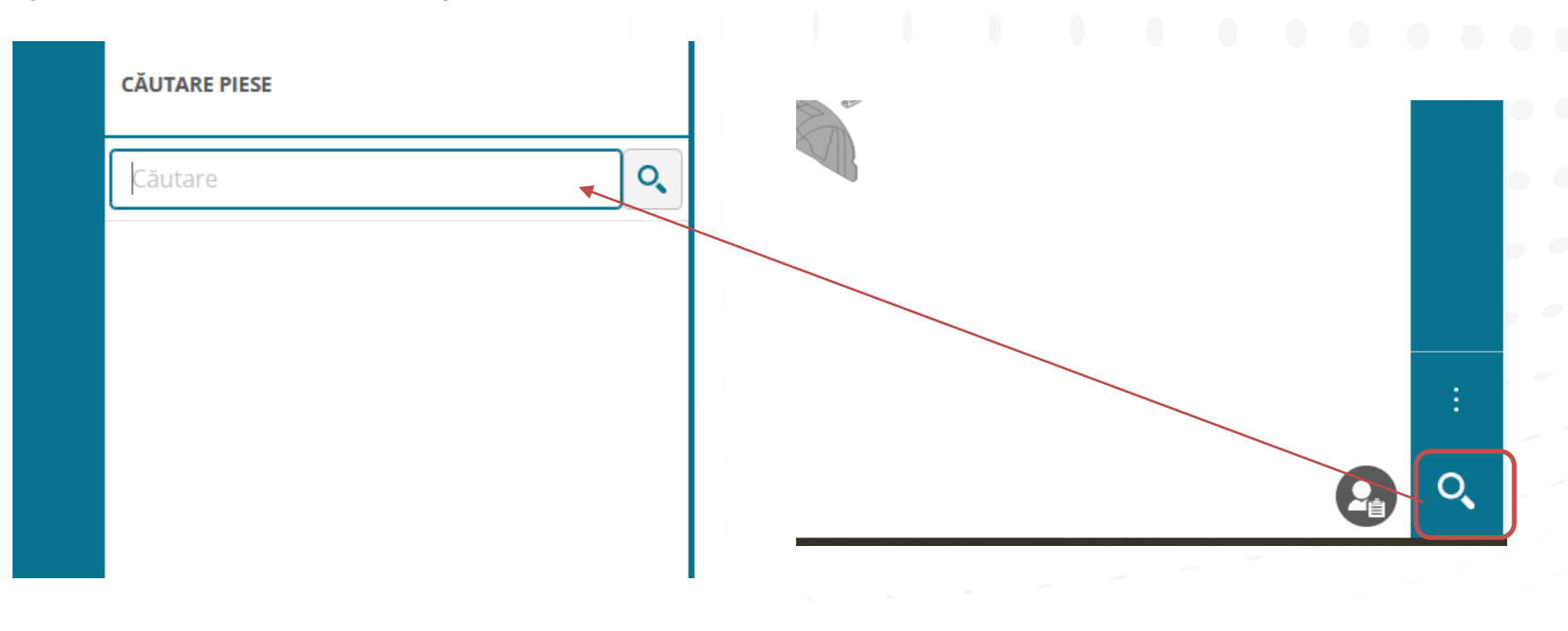

Utilizati aceasta optiune pentru a cauta piese utilizand o descriere sau un numar de referinta. Scrieti complet sau partial (minimum 4 caractere) numele piesei sau numarul de referinta complet si faceti clic pe pictograma "Lupa".

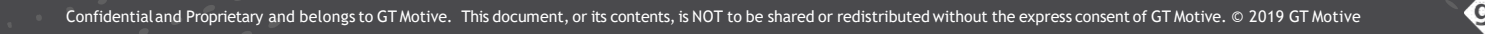

# Functia Cautare Piese

64

Facand acest lucru, utilizatorul va accesa functia de cautare a pieselor, unde GT Estimate va lista toate partile care includ numele pe care l-ati introdus.

Selectati partea dorita din lista si programul va afisa o diagrama a piesei (daca este disponibila). Validati partea selectata pe care o cautati facand clic pe pictograma "Accepta". Apoi veti fi condus la grupul functional in care este localizata piesa si va fi evidentiat in albastru/verde, gata pentru a fi adaugat la estimare, daca doriti.

| > | OPERAȚIUNI 2                     | OPERAȚIUNI 2                     |
|---|----------------------------------|----------------------------------|
|   | CĂUTARE PIESE                    | CĂUTARE PIESE                    |
|   | pedala 🗙 🔍                       | pedala 🗙 🔍                       |
|   | — AIRBAG, VOLAN SI COMENZI VOLAN | - AIRBAG, VOLAN SI COMENZI VOLAN |
|   | Pedala acceleratie               | Pedala acceleratie               |
|   | Cauciuc pedala de acceleratie    | Cauciuc pedala de acceleratie    |
|   | Pedala ambreiaj                  | Pedala ambreiaj                  |
|   | Contactor pedala ambreiaj        | Contactor pedala ambreiaj        |
|   | Pedala frana                     | Pedala frana                     |
|   | Suport pedala frana              | Suport pedala frana              |
|   | Cauciuc pedala de frana          | Cauciuc pedala de frana          |
|   | Contactor pedala frana           | Contactor pedala frana           |
|   |                                  |                                  |
|   |                                  |                                  |
| 0 |                                  |                                  |
| Q | Anulează Acceptă                 | Anulează Acceptă                 |

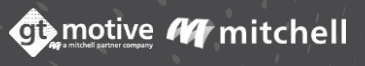

# Sursa Informatii Echipament

65

Utilizatorul poate sa verifice de unde au fost obtinute informatiile despre echipamentele modelului.

• Sursa informatiilor despre echipamentul modelului poate fi vizualizata in ecranul de identificare a vehiculului si poate fi una dintre urmatoarele:

Mod manual: Utilizatorul a identificat manual echipamentul modelului.

- **Decodare VIN** : Informatiile despre echipament model au fost obtinute din aceasta sursa.
- Interogare VIN : Informatiile despre echipament model au fost obtinute din aceasta sursa.
- Interfata: Informatiile despre echipamente au fost obtinute printr-o cerere de integrare de la o alta platforma.

| imare                                       | Cod utilizator               | Cod utilizator                             |  |
|---------------------------------------------|------------------------------|--------------------------------------------|--|
| 45                                          | GTM MANAGING SERVICES SR     | GTM MANAGING SERVICES SRL - BDOBA - GTES * |  |
| Datele autovehiculului                      |                              |                                            |  |
|                                             | Kilomatri                    | Nr. Înmatr                                 |  |
| <b>RPP</b>                                  | 199                          | GFGHF                                      |  |
|                                             | VIN                          | D 2 0 6 1 2 2 7 🛃                          |  |
|                                             | Marcă                        |                                            |  |
| OPEL<br>ZAFIRA (0AH M75) (05-) -<br>OP02401 | OPEL                         | •                                          |  |
| Sursă: VinQuery 🕏                           | Model                        |                                            |  |
|                                             | ZAFIRA (0AH M75) (05-) (***) | -                                          |  |
|                                             | Adauga marca s               | i model de baza 🕥                          |  |
|                                             |                              |                                            |  |
|                                             |                              |                                            |  |

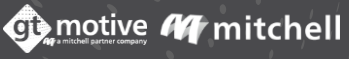

# **Grup Activ**

Cand un utilizator selecteaza un grup functional, grafica afisata depinde de echipamentul 0 0 0 0 0 0 selectat.

Exista o modalitate de a modifica si verifica echipamentele care au o influenta asupra 🔍 grupului functional cu care lucreaza utilizatorul, facand clic pe pictograma "Grup activ".

Odata ce echipamentul a fost verificat/modificat, faceti clic pe pictograma "Accepta" 🔍 🔍 pentru a valida Grupul activ: OPERAȚIUNI 2

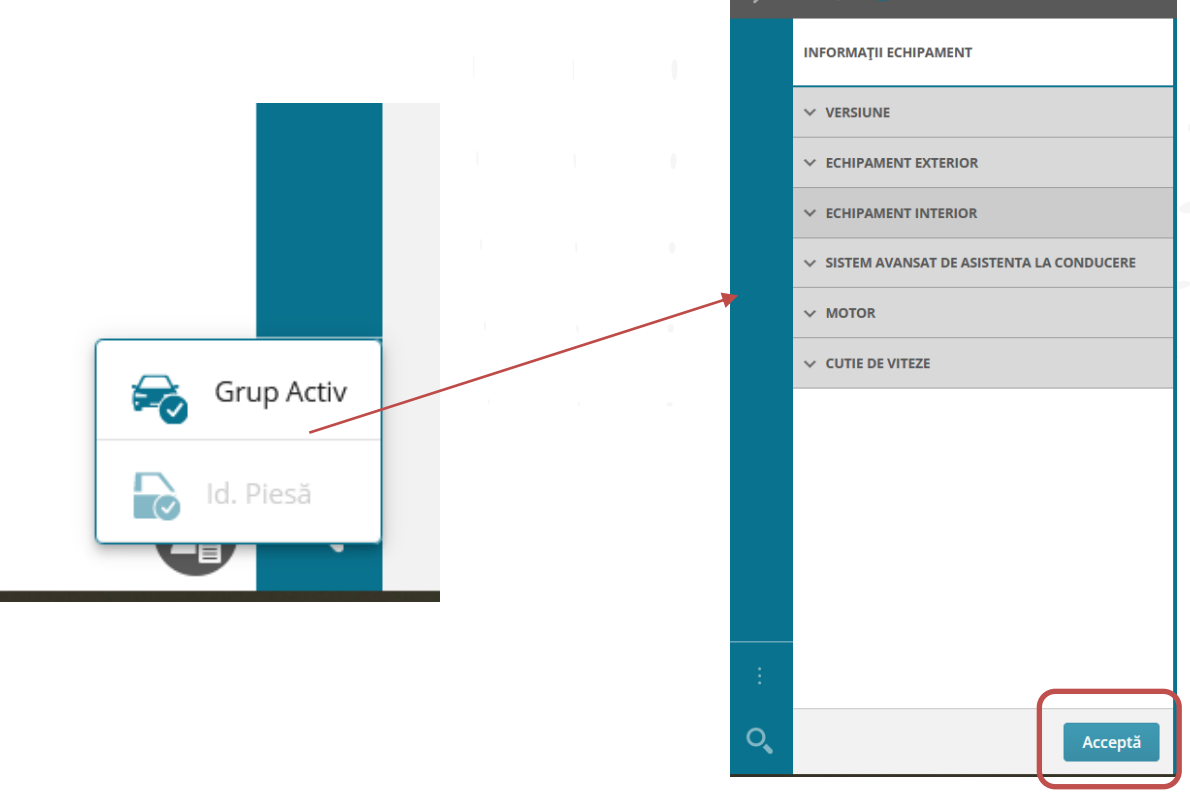

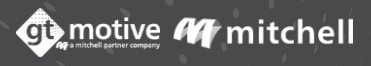

#### Functia Lateralitate

67

De asemenea, puteti utiliza functia "Lateralitate". Utilizati aceasta functie pentru a bloca ce parte a vehiculului doriti sa lucrati.

Doar acele parti care apartin partii blocate vor fi puse la dispozitie pentru a evita eventualele greseli:

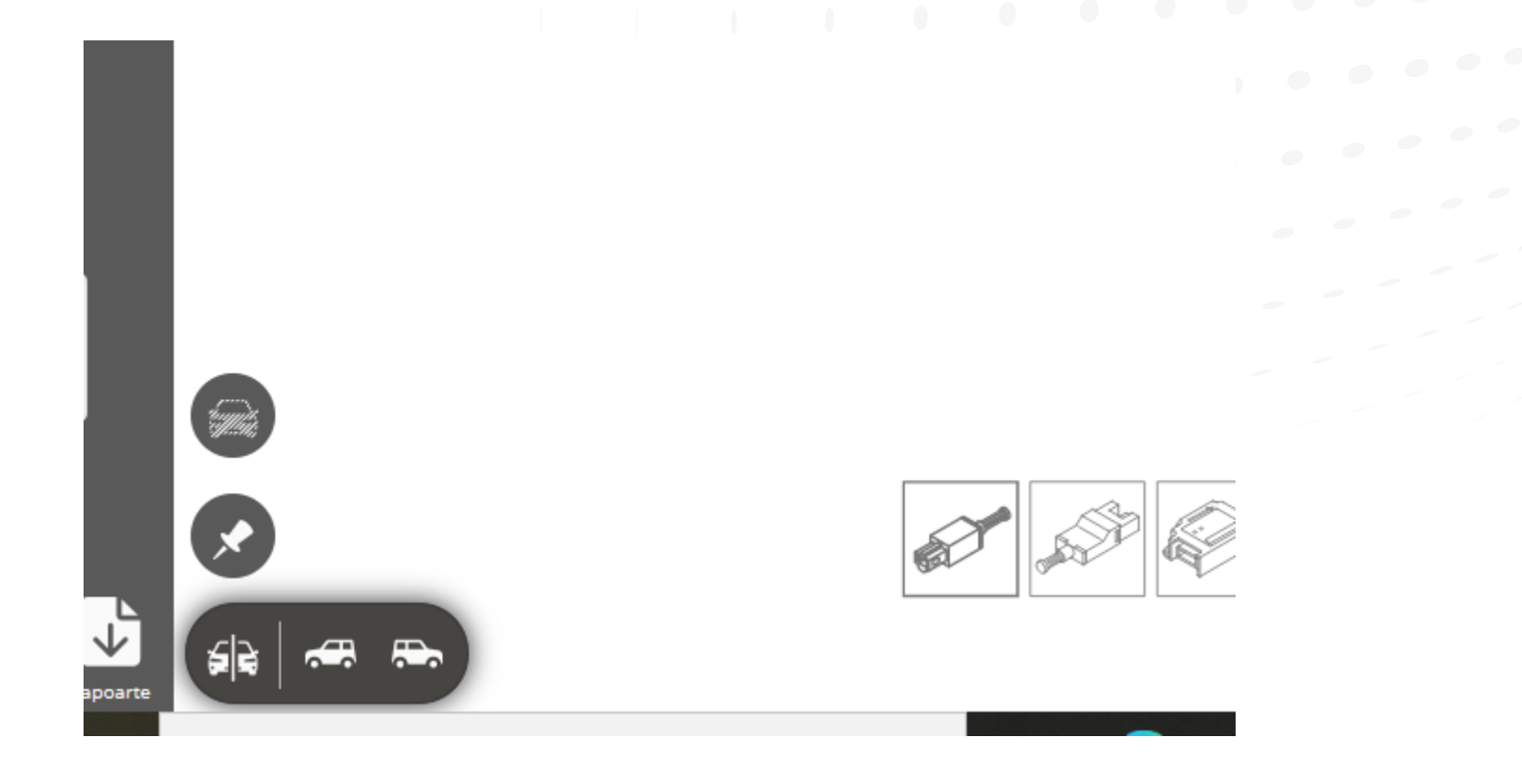

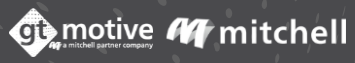

# Campuri Configurabile

68

In sectiunea "Campuri configurabile" din zona "Date" a estimarii, utilizatorul poate adauga informatii suplimentare la estimare in campurile care au fost create anterior pentru client \*: 🔍 🔍 🖤

| Franciza                           | Ĉâmp 1 | Câmp 2 | Câmp 3 | ☆ Câmp 4 | Câmp 5 |  |
|------------------------------------|--------|--------|--------|----------|--------|--|
| Taxe                               |        |        |        |          |        |  |
| Caracteristicile estimării         |        |        |        |          |        |  |
| Valori Configurabile               |        |        |        |          |        |  |
| ui<br>Caracteristicile vehiculului |        |        |        |          |        |  |
| e<br>Daunele vehiculului           |        |        |        |          |        |  |
| Setări regionale                   |        |        |        |          |        |  |
| Discounturi                        |        |        |        |          |        |  |
| Rapoarte                           |        |        |        |          |        |  |
| Taxa de gestiune reziduuri         |        |        |        |          |        |  |
| Anvelope                           |        |        |        |          |        |  |
| Funcționalitate                    | Ŭ      |        |        |          |        |  |

\*: Aceste campuri trebuie sa fie activate anterior si create de GT Motive (Disponibile numai pentru anumiti clienti).

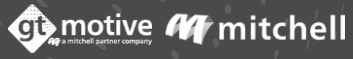

# Functia Model de Baza

69

Functia "Model de baza" permite utilizatorului sa creeze o estimare pentru un vehicul care nu este disponibil in baza de date GT Motive utilizand informatiile din alt model.

Identificati modelul pe care doriti sa il utilizati ca model de baza si faceti clic pe functia "Model de baza":

| i            | Identificarea valorii               |                                |              |                        |                         |      |  |
|--------------|-------------------------------------|--------------------------------|--------------|------------------------|-------------------------|------|--|
| Vehicul      | Nr estimare                         | Cod utilizator                 |              | Referință              |                         |      |  |
| $\square$    | 45                                  | GTM MANAGING SERVICES SRL - BD | OBA - GTES 👻 |                        |                         |      |  |
| Echipament   |                                     |                                |              |                        |                         |      |  |
| *-           | Datele autovehiculului              |                                |              |                        |                         |      |  |
|              |                                     | Kilometri                      | Nr. Înmatr.  |                        |                         |      |  |
|              |                                     | 199                            | GFGHF        |                        |                         |      |  |
| Calculatie   |                                     | VIN                            |              |                        |                         |      |  |
|              |                                     |                                |              |                        |                         |      |  |
|              |                                     |                                |              |                        |                         |      |  |
| Fotografii   | ALEA ROMEO                          | Marca de baza                  |              | Marcă                  |                         |      |  |
|              | BRERA (939) 3U (05-11)              | ALFA ROMEO                     | *            | ALFA ROMEO             |                         |      |  |
|              | ALFA ROMEO                          | Model de bază                  |              | Model                  |                         |      |  |
|              | BRERA (939) 3U (05-11) -<br>AR00902 | BRERA (939) 3U (05-11) (***)   | ~            | BRERA (939) 3U (05-11) |                         |      |  |
|              | Adauga marca si model de baza 🛛 🔍   |                                |              |                        | Odata ce marca real:    | a si |  |
| back         |                                     |                                |              |                        |                         | fast |  |
| Feed         |                                     |                                |              |                        | modelul veniculului au  | τοςτ |  |
|              |                                     |                                |              |                        | introduse, puteti cont  | inua |  |
|              |                                     |                                |              |                        | procesul de creare      | a    |  |
|              |                                     |                                |              |                        | estimarii ca de obicei  |      |  |
| $\mathbf{v}$ |                                     |                                |              |                        | countain, ca ac obicei. |      |  |

# Localizare piese in plansa grafica

70

Aceasta functie permite utilizatorului sa localizeze in plansa grafica o parte asociata unei operatii pe care a inclus-o deja in estimare.

Daca un Utilizator a inclus o operatiune in estimare, dar doreste sa revina la acel Grup Functional sau sa o localizeze din nou in grafica, poate face clic pe pictograma . Apoi veti fi condus la grupul functional in care se afla piesa si va fi evidentiat intr-o culoare albastra:

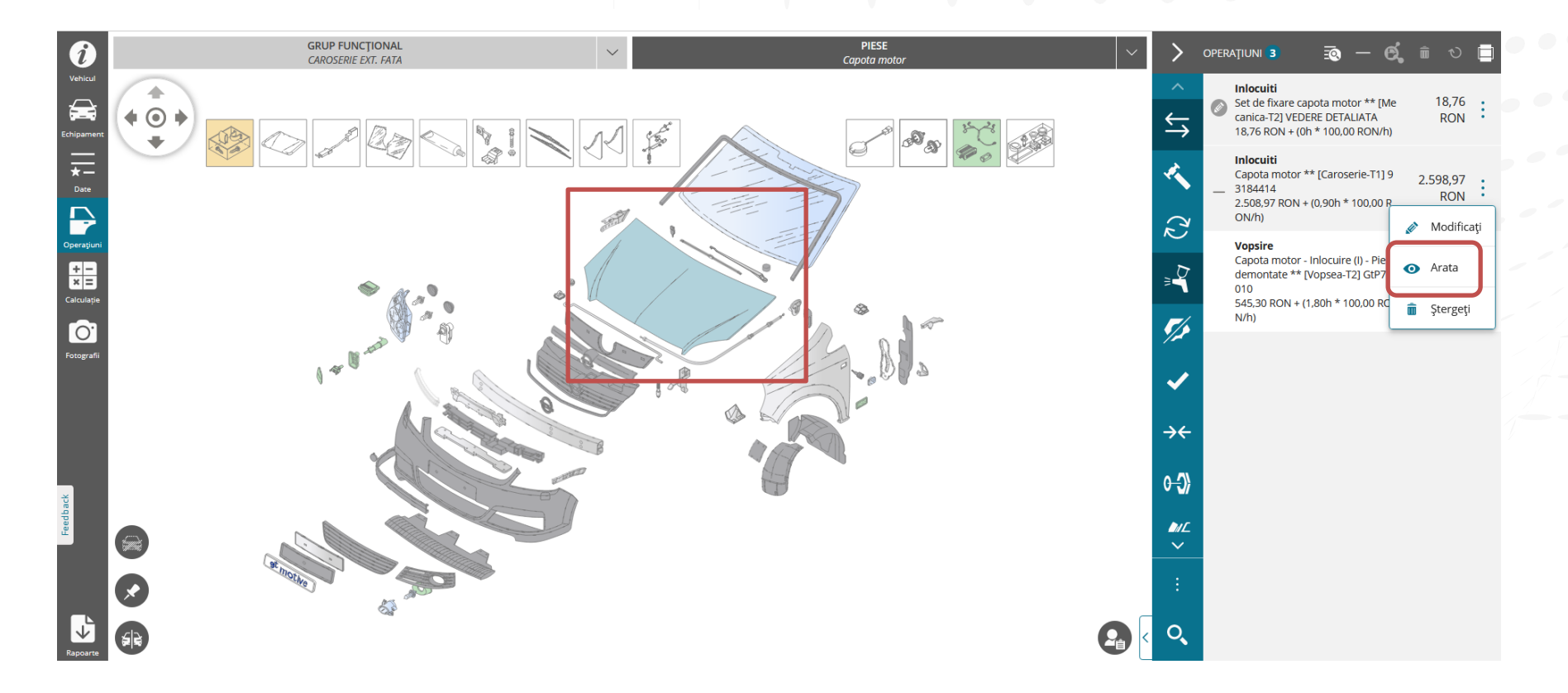

#### Gasire Piese in lista operatiuni

Aceasta functie permite utilizatorului sa selecteze o parte din plansa grafica si facand clic pe pictograma "Cautare piesa in lista de operatii", utilizatorul va putea filtra in lista de operatii toate acele operatiuni legate de partea respectiva. Daca facem din nou clic pe aceeasi pictograma, restul operatiunilor vor aparea din nou in lista.

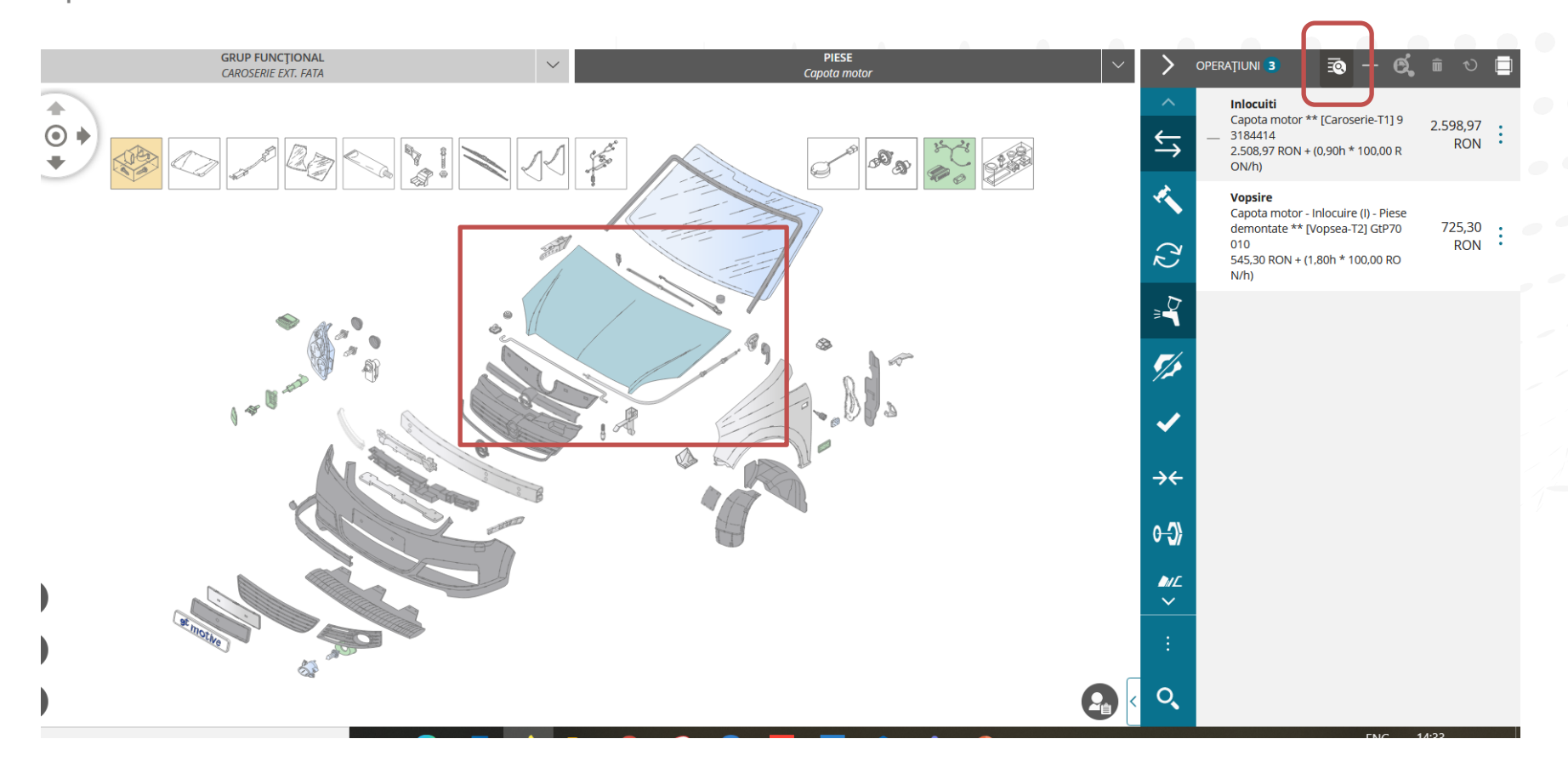

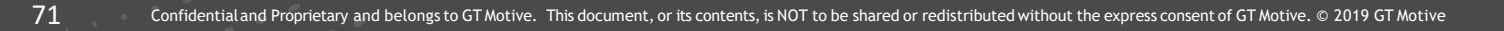

# Ascundere operatii incluse

72

Aceasta functie permite utilizatorului sa ascunda operatiile care sunt incluse in cadrul operatiei principale aflata in lista operatiunilor estimarii:

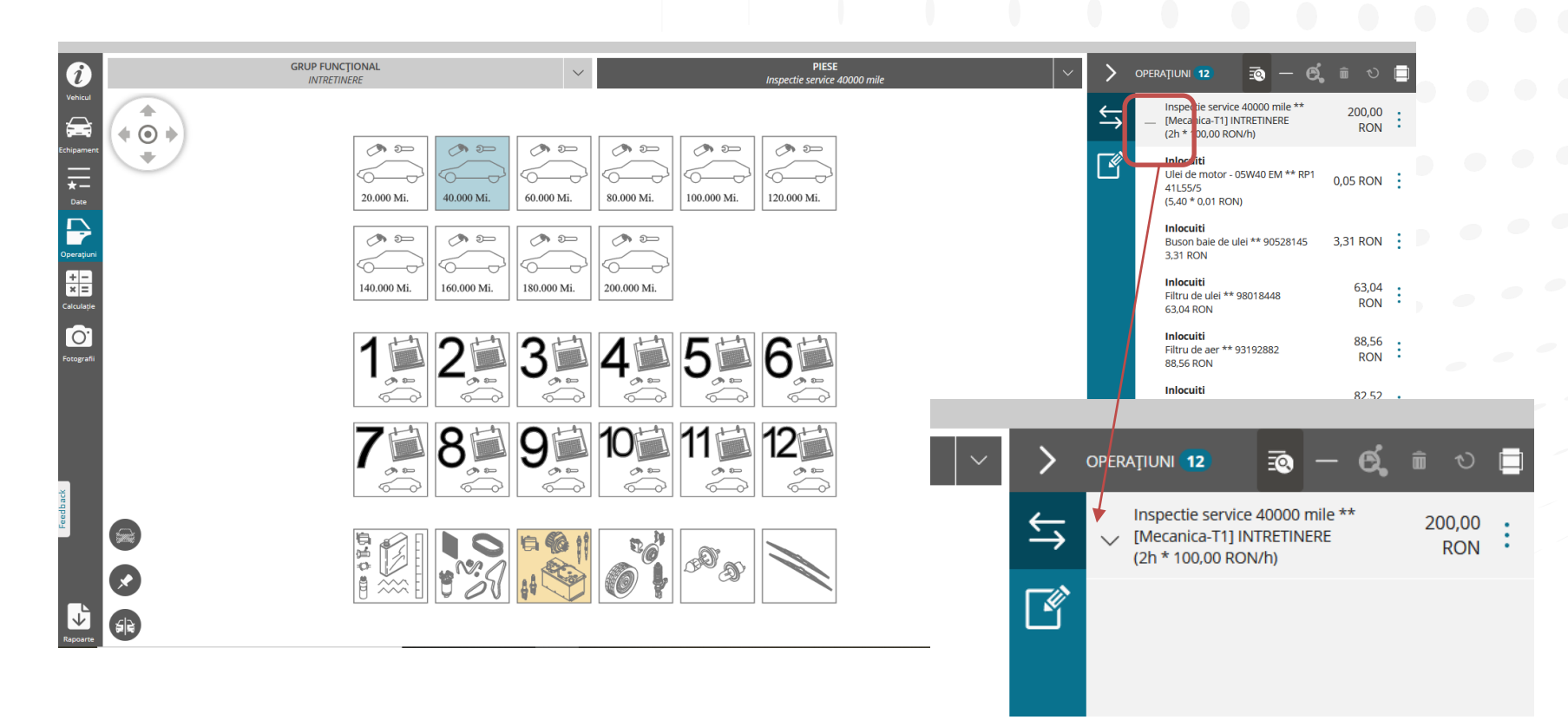

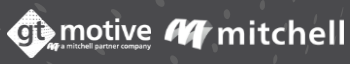
### Ascundere Lista Operatiuni

73

Utilizatorul poate ascunde si arata Lista de operatii pentru a maximiza vizualizarea plansei grafice:

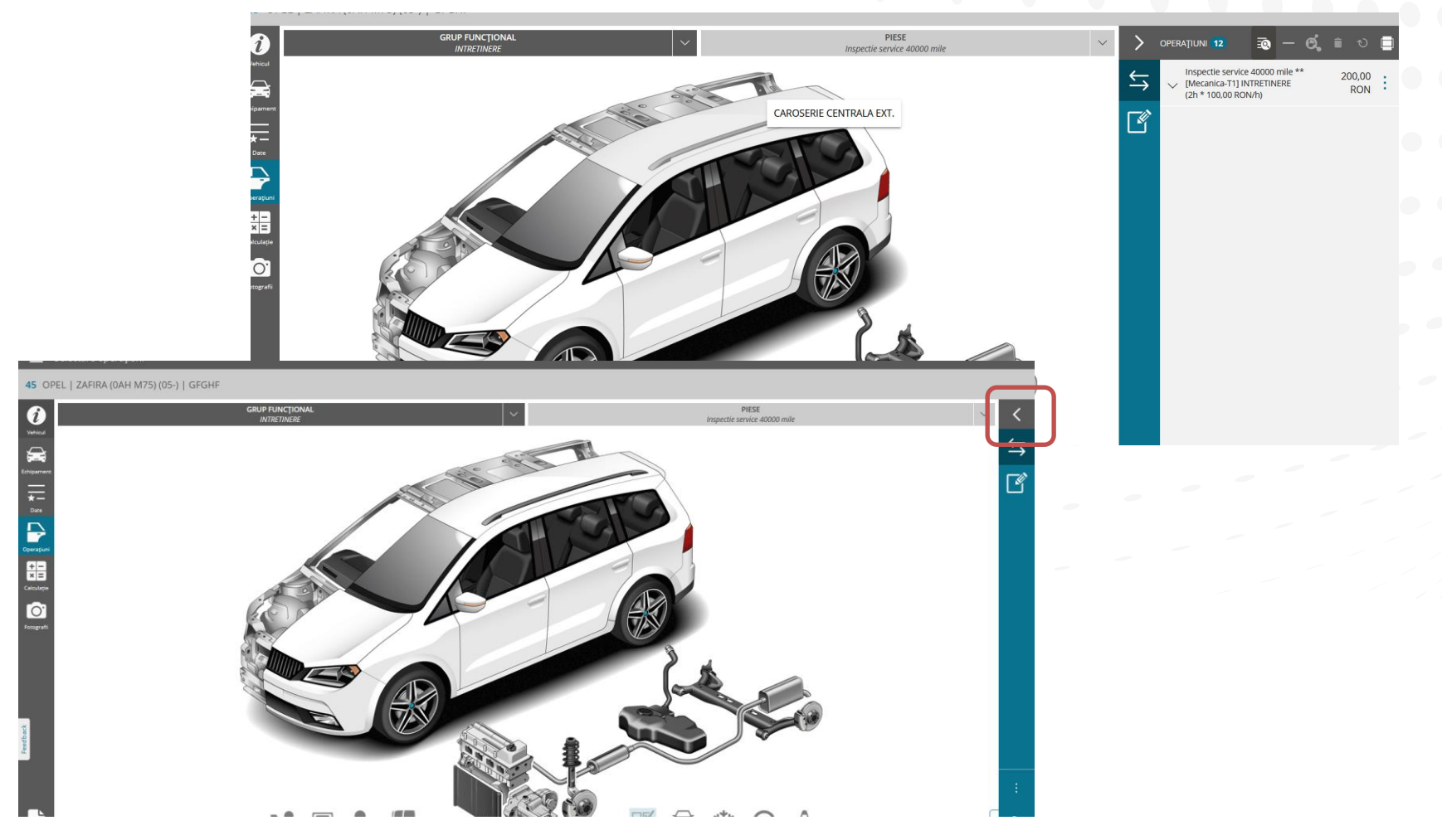

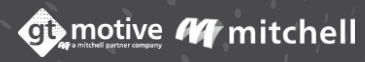

### Functia Blocare Sarcina

74

Utilizatorul poate "bloca" o anumita sarcina astfel incat, atunci cand o piesa este selectata, aceasta va fi imediat inclusa in deviz cu acea sarcina. Sarcinile pe care utilizatorul le poate bloca sunt: inlocuire, Reparare, demontat/remontat si Vopsire:

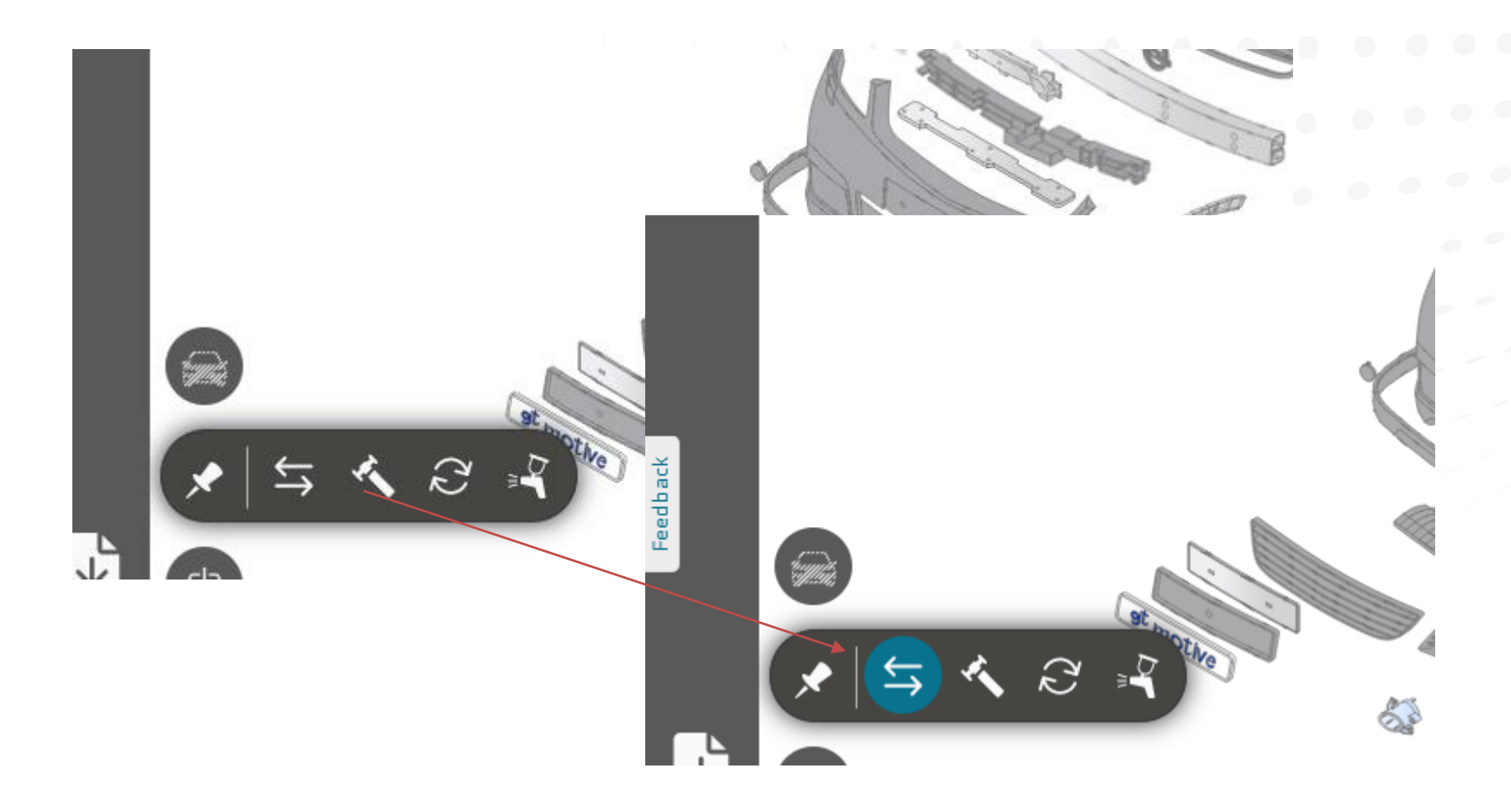

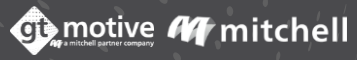

# GT Estimate

## Suport

Pentru a ajuta la rezolvarea oricaror probleme cu privire la produsele GT Motive, va rugam sa contactati serviciul de asistenta pentru clienti prin e-mail sau telefon la:

# suport@gtmotive.to

Telefon: 021 539 4444

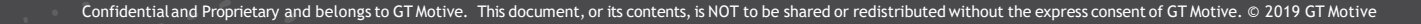

# a mitchell partner company

Multumim!

www.gtmotive.ro